Dell<sup>™</sup> Laser Printer 1700/1700n

# **Owner's Manual**

### Look Inside For:

- Setting Up Your Printer
- Loading Paper
- Network Printing
- Understanding the Software

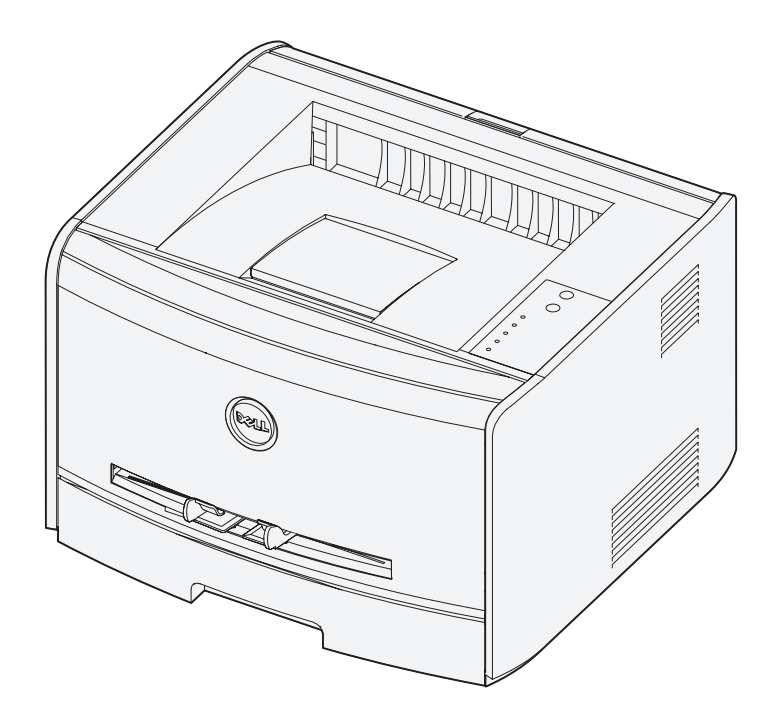

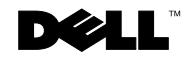

# **Ordering Supplies**

Dell<sup>™</sup> toner cartridges are available only through Dell. You can order toner cartridges online at **www.dell.com/supplies** or by phone.

| US        | 877-INK-2-YOU       | Italy       | 800602705      |
|-----------|---------------------|-------------|----------------|
| Australia | 1300 303 290        | Japan       | 044-556-3551   |
| Austria   | 08 20 - 24 05 30 35 | Luxembourg  | 02.713 1590    |
| Belgium   | 02.713 1590         | Mexico      | 866-851-1754   |
| Canada    | 1-877-501-4803      | Netherlands | 020 - 674 4881 |
| Chile     | 123-0-020-3397      | Norway      | 231622 64      |
|           | 800-20-1385         | Portugal    | 21 4220710     |
| Colombia  | 01800-9-155676      | PRC         | 800-858-0888   |
| Denmark   | 3287 5215           | Puerto Rico | 866-851-1760   |
| Finland   | 09 2533 1411        | Spain       | 902120385      |
| France    | 825387247           | Sweden      | 08 587 705 81  |
| Germany   | 0800 2873355        | Switzerland | 0848 801 888   |
| Ireland   | 1850 707 407        | UK          | 0870 907 4574  |

**NOTE:** If your country is not listed, contact your Dell distributor to order supplies.

### **Dell Laser Printer 1700 Supplies**

| Supply Item                               | Part number |
|-------------------------------------------|-------------|
| 3,000 page toner cartridge                | 00N3769     |
| 3,000 page Use and Return toner cartridge | 00J3815     |
| 6,000 page toner cartridge                | 00H3730     |
| 6,000 page Use and Return toner cartridge | 00K3756     |
| Imaging drum                              | D4283       |

Dell<sup>™</sup> Laser Printer 1700

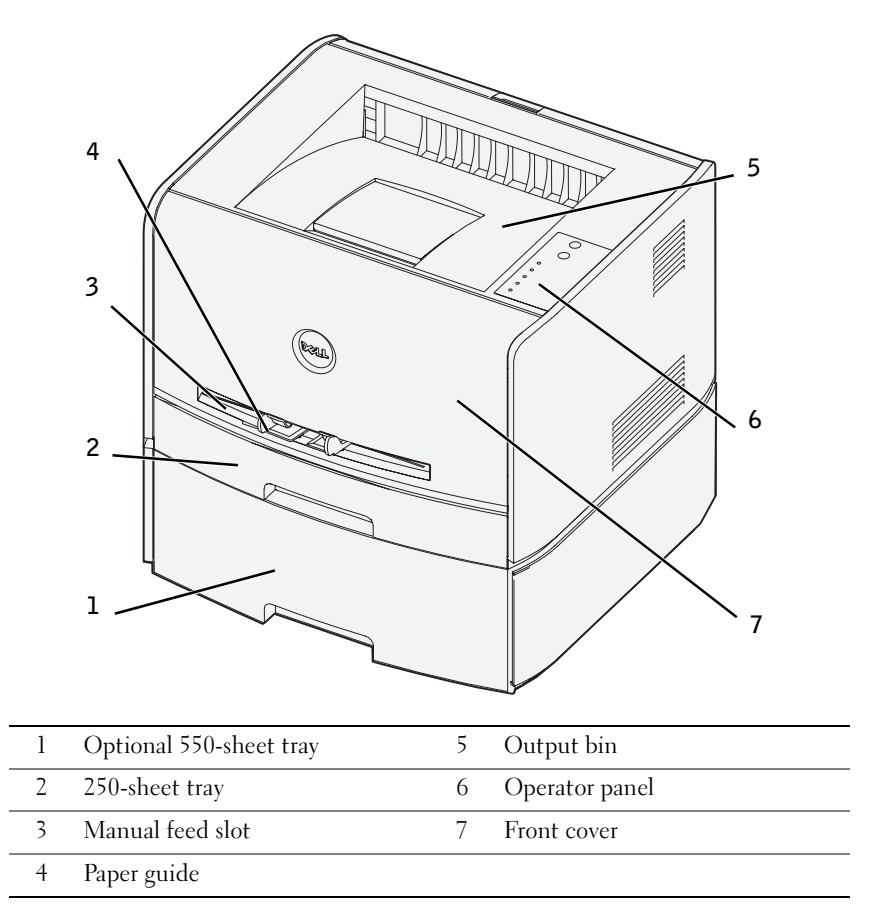

### Accessing your User's Guide

To access your User's Guide, click Start-Programs or All Programs-Dell Printers-Dell Laser Printer 1700-User's Guide.

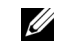

**NOTE:** You cannot access your *User's Guide* until you have installed the drivers for your printer.

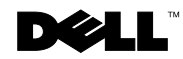

### Notes, Notices, and Cautions

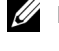

**NOTE:** A **NOTE** indicates important information that helps you make better use of your printer.

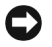

**D** NOTICE: A NOTICE indicates either potential damage to hardware or loss of data and tells you how to avoid the problem.

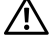

🔨 CAUTION: A CAUTION indicates a potential for property damage, personal injury, or death.

#### Information in this document is subject to change without notice. © 2004 Dell Inc. All rights reserved.

Reproduction in any manner whatsoever without the written permission of Dell Inc. is strictly forbidden.

Trademarks used in this text: Dell, the DELL logo, Inspiron, Dell Precision, Dimension, OptiPlex, Latitude, and Dell Toner Management System are trademarks of Dell Inc.; Intel and Pentium are registered trademarks and Celeron is a trademark of Intel Corporation; Microsoft and Windows are registered trademarks of Microsoft Corporation.

Other trademarks and trade names may be used in this document to refer to either the entities claiming the marks and names or their products. Dell Inc. disclaims any proprietary interest in trademarks and trade names other than its own.

#### UNITED STATES GOVERNMENT RESTRICTED RIGHTS

This software and documentation are provided with RESTRICTED RIGHTS. Use, duplication or disclosure by the Government is subject to restrictions as set forth in subparagraph (c)(1)(i) of the Rights in Technical Data and Computer Software clause at DFARS 252.227-7013 and in applicable FAR provisions: Dell Inc., One Dell Way, Round Rock, Texas, 78682, USA.

#### FCC emissions information

This equipment has been tested and found to comply with the limits for a Class B digital device, pursuant to Part 15 of the FCC rules. Refer to the Drivers and Utilities CD for details.

## Contents

### **1** Preparing the Printer

| Replacing the Operator Panel Overlay     |    |  |
|------------------------------------------|----|--|
| Installing the 550-Sheet Optional Drawer | 14 |  |
| Configuring the Paper Trays              | 15 |  |
| Installing an Optional Memory Card       | 17 |  |

### 2 Loading Paper

| Loading the 250-Sheet and 550-Sheet Trays | 22 |
|-------------------------------------------|----|
| Loading the Manual Feeder                 | 25 |
| Using the Rear Exit                       | 26 |
| Print Media Guidelines                    | 27 |
| Media Types and Sizes                     | 28 |

### 3 Setting Up for Local Printing

| Local Set-Up                                     | 30 |
|--------------------------------------------------|----|
| Using Windows XP With a USB or Parallel Cable    | 31 |
| Using Windows 2000 With a USB or Parallel Cable  | 32 |
| Using Windows NT With a Parallel Cable           | 33 |
| Using Windows Me With a USB or Parallel Cable    | 33 |
| Using Windows 98 SE With a USB or Parallel Cable | 34 |
| Using Windows 98 SE With a USB or Parallel Cable | 34 |

### 4 Setting Up for Network Printing

| Network Set-Up                         | 38 |
|----------------------------------------|----|
| Attach Cables                          | 38 |
| Print and Check the Network Setup Page | 39 |
| Run the Installation Software          | 40 |

### 5 Software Overview

| Dell <sup>™</sup> Toner Management System | 44 |
|-------------------------------------------|----|
| Status Monitor Center                     | 44 |
| Printing Status Window                    | 44 |
| Printer Supplies Reorder Application      | 45 |
| Dell Local Printer Settings Utility       | 45 |
| Set IP Address Utility                    | 45 |
| Dell Printer Software Uninstall           | 46 |
| Driver Profiler                           | 46 |
| Dell Printer Configuration Web Tool       | 47 |

### **6** Troubleshooting

| Basic Problems                | 50 |
|-------------------------------|----|
| Replacing the Toner Cartridge | 54 |
| Replacing the Imaging Drum    | 57 |
| Clearing Paper Jams           | 60 |

### 7 Contacting Dell

| Technical Assistance           | 64 |
|--------------------------------|----|
| Automated Order-Status Service | 64 |
| Contacting Dell                | 65 |

### 8 Appendix

|       | Limited Warranties and Return Policy                                            | 84 |
|-------|---------------------------------------------------------------------------------|----|
|       | Limited Warranty for Dell-Branded Hardware Products (U.S. Only)                 | 84 |
|       | "Total Satisfaction" Return Policy (U.S. Only)                                  | 87 |
|       | Limited Warranty Terms for Dell-Branded Hardware Products<br>(Canada Only)      | 88 |
|       | "Total Satisfaction" Return Policy (Canada Only)                                | 92 |
|       | Dell Software and Peripherals (Canada Only)                                     | 92 |
|       | One-Year End-User Manufacturer Guarantee (Latin America and the Caribbean Only) | 93 |
|       | Dell Inc. Ink and Toner Cartridges Limited Warranties                           | 95 |
|       | Ink and Toner Cartridges Limited Warranty (U.S. and Canada Only)                | 95 |
|       | Ink and Toner Cartridges Limited Warranty (Latin America Only)                  | 96 |
|       | Dell Software License Agreement                                                 | 97 |
| Index | 1                                                                               | 01 |

#### 8 | Contents

Download from Www.Somanuals.com. All Manuals Search And Download.

### A CAUTION: SAFETY INFORMATION

Use the following safety guidelines to help ensure your own personal safety and to help protect your system and working environment from potential damage.

• Your product uses a laser.

### CAUTION: Use of controls or adjustments or performance of procedures other than those specified herein may result in hazardous radiation exposure.

• Your product uses a printing process that heats the print media, and heat can cause certain media to release emissions. You must understand the section in your operating instructions that discusses the guidelines for selecting appropriate print media to avoid the possibility of harmful emissions.

### A CAUTION: If your product is *not* marked with this symbol 回, it *must* be connected to an electrical outlet that is properly grounded.

- The power cord must be connected to an electrical outlet that is near the product and easily accessible.
- Refer service or repairs, other than those described in the operating instructions, to a professional service person.
- This product is designed to meet safety standards with the use of specific Dell-authorized components. The safety features of some parts may not always be obvious. Dell disclaims liability associated with use of non-Dell-authorized components.

### SECTION 1

# Preparing the Printer

Replacing the Operator Panel Overlay Installing the 550-Sheet Optional Drawer Installing an Optional Memory Card

Download from Www.Somanuals.com. All Manuals Search And Download.

**3** Snap the non-English operator panel into place.

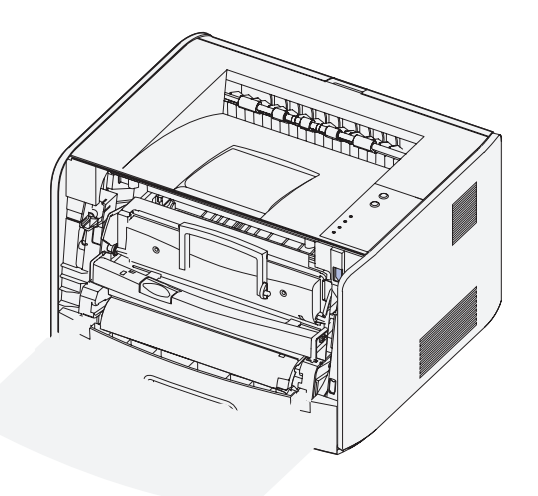

4 Close the front cover.

### Installing the 550-Sheet Optional Drawer

Your printer supports one optional drawer that lets you load up to 550 sheets of paper.

CAUTION: If you are installing a 550-sheet drawer after setting up the printer, turn the printer off and unplug the power cord before continuing.

- 1 Unpack the 550-sheet drawer and remove any packing material.
- 2 Place the drawer in the location you have chosen for your printer.
- **NOTE:** If you have optional memory to install, leave clearance on the right side of the printer.
- **3** Align the holes in the printer with the positioning posts on the 550-sheet drawer and lower the printer into place.

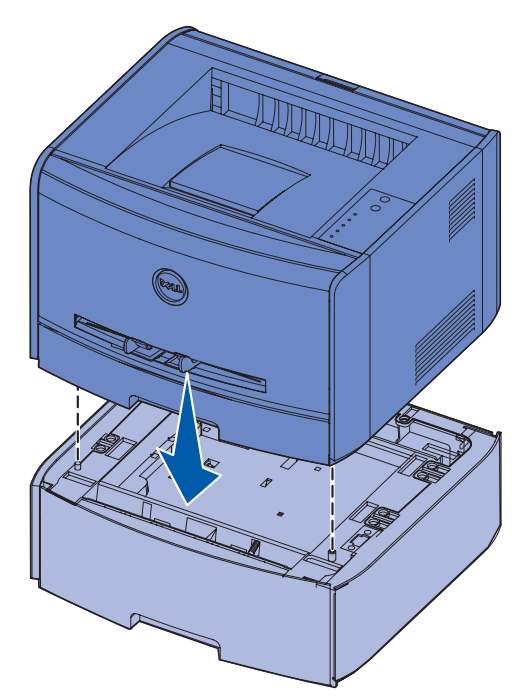

Specifying the media type and size loaded into each tray will help prevent jams. See "Configuring the Paper Trays" on page 15 for more information.

#### **Configuring the Paper Trays**

**NOTE:** You must first install the drivers for your printer before configuring the paper trays. See "Setting Up for Local Printing" on page 29 or "Setting Up for Network Printing" on page 37.

#### Dell Laser Printer 1700/1700n

- 1 Launch the Dell Local Printer Settings Utility (Start→Programs→Dell Printers→Dell Laser Printer 1700→Dell Local Printer Settings Utility).
- 2 Select your Dell Laser Printer 1700.
- 3 Click OK.
- 4 In the left column, click Paper.
- 5 In the right column, go to the Tray 1 section. Specify what size and type of media you loaded into tray 1.
- 6 In the right column, go to the Tray 2 section. Specify what size and type of media you loaded into tray 2.
- 8 Close the utility.

**NOTE:** If you change the size or type of media loaded into either tray, use the Local Printer Settings Utility to reconfigure the tray.

9 To update your printer options, follow the instructions in the table.

| Windows XP                     | 1 Click Start-Control Panel-Printers and Other Hardware-Printers and          |
|--------------------------------|-------------------------------------------------------------------------------|
|                                | Faxes.                                                                        |
|                                | 2 Right-click the Dell Laser Printer 1700 icon.                               |
|                                | 3 Click Properties—Installed Options—Ask Printer.                             |
|                                | <b>4</b> Click <b>OK</b> $\rightarrow$ <b>OK</b> . Close the Printers folder. |
| Windows 2000<br>Windows NT 4.0 | 1 Click Start-Settings-Printers.                                              |
|                                | 2 Right-click the Dell Laser Printer 1700 icon.                               |
|                                | 3 Click Properties                                                            |
|                                | Now).                                                                         |
|                                | 4 Click OK→OK. Close the Printers folder.                                     |
|                                |                                                                               |

| Windows Me    | 1 Click Start-Settings-Printers.                                |
|---------------|-----------------------------------------------------------------|
| Windows 98 SE | 2 Right-click the Dell Laser Printer 1700 icon.                 |
|               | 3 Click Properties→Device (or Features)→Update (or Update Now). |
|               | <b>4</b> Click $OK \rightarrow OK$ . Close the Printers folder. |

If Update or Ask Printer is unavailable, follow these steps:

- a In the Available Options list, click 550-sheet tray.
- b Click Add.
- c Click OK, and then close the Printers folder.

If Update Now or Ask Printer is unavailable, follow these steps:

- a In the Options list, find 550-sheet tray.
- **b** Change the setting from Not Installed to Installed.
- c Click OK, and then close the Printers folder.

#### Dell Laser Printer 1700n

Setting the paper size and type for the 1700n printer is done through the Dell Printer Configuration Web Tool.

Use the following steps to change the 1700n printer paper size and type:

- 1 Type your network printer's IP address in your Web browser.
- - **NOTE:** If you do not know what your printer's IP address is, print a network setup page, which lists the IP address. For more information, see "Print and Check the Network Setup Page" on page 39.
  - 2 When the Printer Status page appears, select **Printer Settings** in the left column.
  - 3 Select Paper Menu from the Printer Settings page.
  - 4 Select PAPER SIZE.
  - 5 Select the paper size you have in each tray.
  - 6 Click Submit.
  - 7 Select **Printer Settings** in the left column.
  - 8 Select Paper Menu from the Printer Settings page.
  - 9 Select PAPER TYPE.

- 10 Select the paper type you have in each tray.
- 11 Click Submit.

### Installing an Optional Memory Card

The system board has one connector for an optional memory card. The printer can support up to 128MB (for a total of 160MB for a network printer and 144MB for a non-network printer).

## CAUTION: If you are installing a memory card after setting up the printer, turn the printer off and unplug the power cord before continuing.

1 Open the front cover by pressing the button on the left side of the printer and lowering the cover.

Download from Www.Somanuals.com. All Manuals Search And Download.

Preparing the Printer

**2** Open the rear exit.

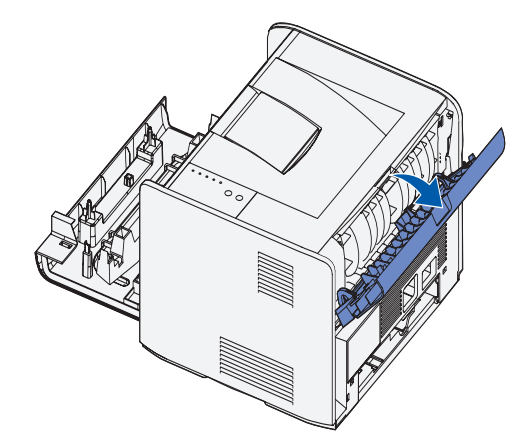

**3** Open the side cover by pressing the two detents on the front right side of the machine and swinging the cover back.

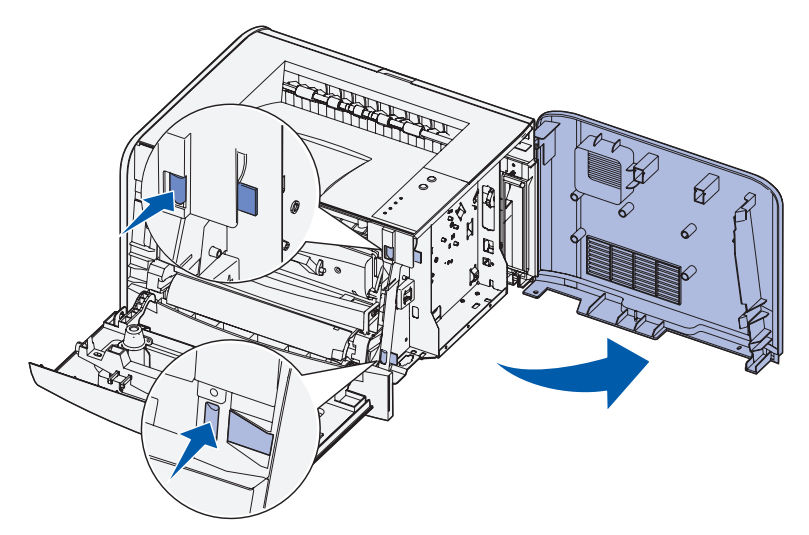

4 Push open the latches on both ends of the memory connector.

**NOTE:** Memory options designed for other printers may not work with your printer.

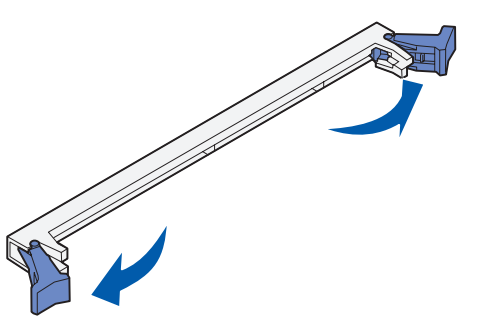

**5** Unpack the memory card.

SNOTICE: Memory cards are easily damaged by static electricity. Touch something metal, such as the printer frame, before you touch a memory card.

Avoid touching the connection points along the edge of the card.

Align the notches on the bottom of the card with the notches on the connector. 6

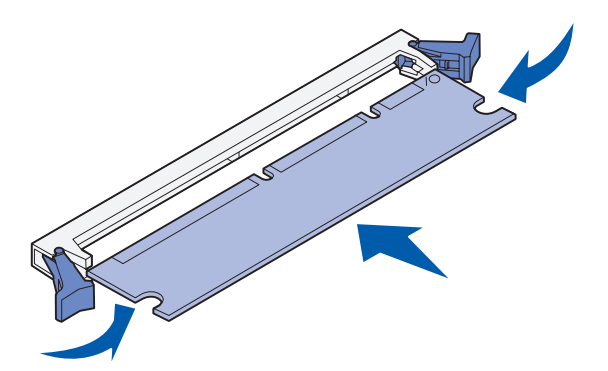

7 Push the memory card firmly into the connector until the latches on either end of the connector *snap* into place.

It may require some force to fully seat the card.

- Make sure each latch fits over the notch on each end of the card. 8
- Close the side cover 9
- 10 Close the rear exit.
- Close the front cover. 11

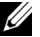

SECTION 2

# Loading Paper

Loading the 250-Sheet and 550-Sheet Trays Loading the Manual Feeder Using the Rear Exit Print Media Guidelines

### Loading the 250-Sheet and 550-Sheet Trays

Follow these instructions to load paper in the 250-sheet tray and 550-sheet tray.

1 Remove the tray.

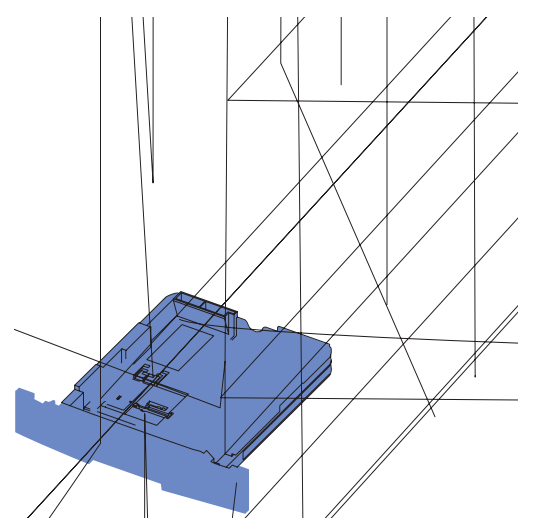

**2** Prepare a stack of paper for loading by flexing or fanning it back and forth. Straighten the edges on a level surface.

3 Load the paper in the tray with the print side facing down.

Make sure the paper is below the max fill line on the side guides. Overloading may cause jams.

**4** Slide the two side guides and the back guide until they fit snugly against the stack of paper.

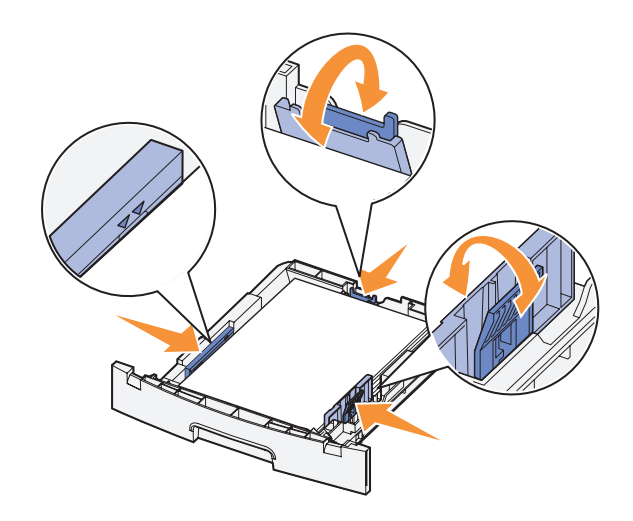

If you are loading legal or folio size paper, press down on the latch at the back of the tray and expand the tray until the extender locks into place.

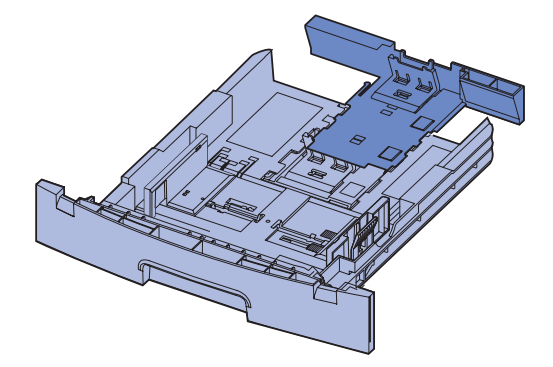

**5** Insert the tray.

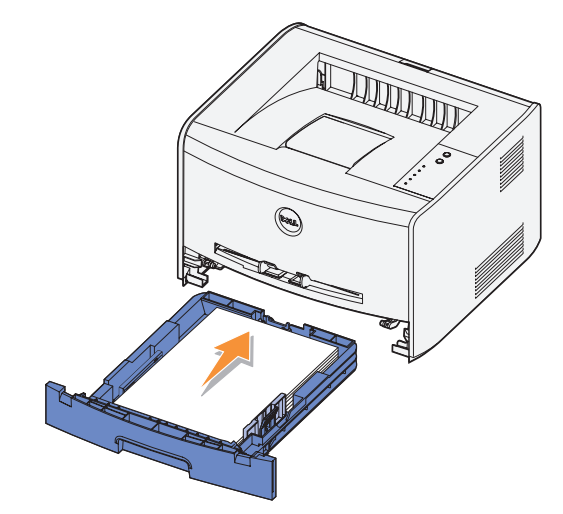

6 Extend the paper support on the output bin.

### Loading the Manual Feeder

The manual feeder is located at the front of your printer and can only feed one sheet of print media at a time. You can use the manual feeder to make quick runs of paper types or sizes that are not currently loaded in the paper tray.

To load the manual feeder:

- 1 Place a sheet of the selected print media, print side facing up, at the center of the manual feeder, but only to the point where its leading edge can contact the paper guides. Otherwise, the printer will engage the print media too soon and skew the print job.
- 2 Adjust the paper guides to the print media's width.

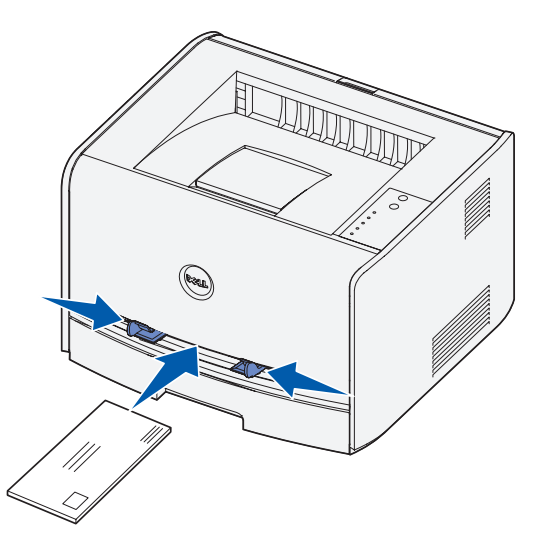

**3** Hold both sides of the print media close to the manual feeder and push it into the printer until it automatically engages.

There is a brief pause between the time the printer engages the print media and when it feeds into the printer.

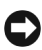

**Solution** NOTICE: Do not force the print media into the feeder. Forcing the media causes jams.

- Insert envelopes with the flap side face down and with the stamp area on the top right side.
- Hold transparencies by the edges and avoid touching the print side. Oils from your fingers that are deposited on the transparency can affect print quality.

- Load letterhead face-up, with the top of the sheet entering the printer first.
- If you experience problems with paper feed, turn the paper around.

### Using the Rear Exit

The single-sheet rear exit provides a straight-through paper path to help reduce curling and potential jams. This is especially useful for specialty media, such as transparencies, envelopes, labels, card stock, or index cards.

To use the rear exit, simply open the rear exit door. When the rear exit door is open, all print media comes out the rear exit. When closed, all media is sent to the output bin on top of the printer.

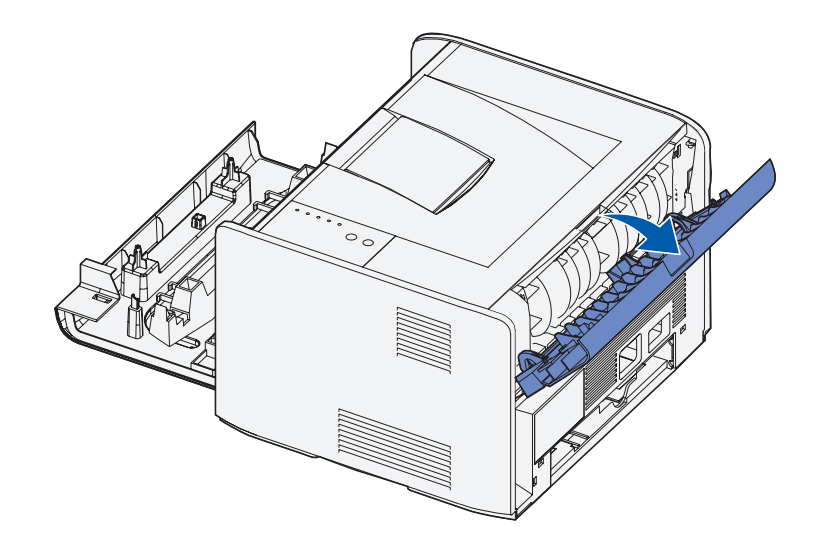

### Print Media Guidelines

Selecting the right paper or other media reduces printing problems. For best print quality, try a sample of the paper or specialty media you are considering before buying large quantities.

CAUTION: Your product uses a printing process that heats the print media, and

### Media Types and Sizes

| Media          | Size                                            | Weight                                                | Capacity                                             |
|----------------|-------------------------------------------------|-------------------------------------------------------|------------------------------------------------------|
| Paper          | A4, A5, B5, letter,<br>legal, executive, folio  | 17–43 lb<br>(64–163 g/m <sup>2</sup> )                | Tray 1: 250 sheets<br>(20 lb paper)                  |
|                |                                                 | 16–43 lb<br>(60–163 g/m <sup>2</sup> )                | Manual feed: 1 sheet                                 |
|                |                                                 | 16–24 lb<br>(60–90 g/m <sup>2</sup> )                 | Optional 550-sheet tray:<br>550 sheets (20 lb paper) |
| Transparencies | A4, letter                                      | N/A                                                   | Tray 1: 10 sheets                                    |
|                |                                                 |                                                       | Manual feed: 1 sheet                                 |
| Envelopes      | Monarch (7 3/4), 9,<br>Com-10, C5, B5, DL       | 24 lb (90 g/m <sup>2</sup> )                          | Tray 1: 10 envelopes                                 |
|                |                                                 |                                                       | Manual feed:1 envelope                               |
| Labels (Paper) | Minimum:<br>8.3 x 11 in.<br>(210 mm x 279 mm)   | 17–43 lb<br>(64–163 g/m <sup>2</sup> )                | Tray 1: 10 sheets                                    |
|                |                                                 |                                                       | Manual feed: 1 sheet                                 |
|                | Maximum:<br>8.5 x 11.7 in.<br>(216 mm x 297 mm) |                                                       |                                                      |
| Index Bristol  | Minimum:<br>3 x 5 in.<br>(76.2 x 127 mm)        | 32–43 lb Index Bristol<br>(120–163 g/m <sup>2</sup> ) | Tray 1: 10 cards                                     |
|                |                                                 |                                                       | Manual feed: 1 card                                  |
|                | Maximum:<br>8.5 x 14 in.<br>(216 mm x 356 mm)   |                                                       |                                                      |

SECTION 3

# Setting Up for Local Printing

Local Set-Up

A local printer is a printer attached to one computer using a USB or parallel cable. *If your printer is attached to a network instead of your computer, go to* "Setting Up for Network Printing" on page 37.

### Local Set-Up

A printer driver is software that lets your computer communicate with your printer.

If you purchased your Dell printer and computer together, the printer drivers and utilities described in the "Software Overview" on page 43 are automatically installed—you are ready to print!

If you purchased your Dell printer separately, use the *Drivers and Utilities* CD to install all the features described in the "Software Overview" on page 43. Use the following table to find the instructions you need for your operating system.

| Computer operating system | Go to   |
|---------------------------|---------|
| Windows XP                | page 31 |
| Windows 2000              | page 32 |
| Windows NT                | page 33 |
| Windows Me                | page 33 |
| Windows 98 SE             | page 34 |

You need to complete Microsoft's Plug and Play before installing the custom driver from your printer drivers CD.

#### Using Windows XP With a USB or Parallel Cable

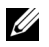

**NOTE:** Windows XP Professional requires that you have administrative access to install printer drivers on your computer.

When you attached the cable and turned on the printer, the Found New Hardware Wizard appeared on your computer screen.

1 Insert the Drivers and Utilities CD into your computer.

The Wizard automatically searches for an appropriate driver.

- 2 Scroll through the list of drivers until you see D:\Drivers\Print\Win 2kXP\dkaap2da.inf selected in the Location column (where D is the drive letter of your CD).
- 3 Click Next.

The wizard copies all of the necessary files and installs the printer drivers.

- Click **Finish** when the software is installed. 4
- The Drivers and Utilities CD should launch the installation software automatically. 5

If the CD does not automatically launch, click Start-Run, type D: \setup.exe (where D is the drive letter of your CD), and then click OK.

- When the Drivers and Utilities CD screen appears, click Personal Installation Install 6 the printer for use on this computer only to install the additional software for your printer.
- 7 Select your printer from the drop-down box.
- Select Typical Installation (recommended), and then click Install. 8

When all of the files are installed on your computer, the Congratulations screen appears.

- 9 Click **Print a Test Page** to verify printer setup.
- **10** Click **Finish** to exit when the test page prints successfully.

#### Using Windows 2000 With a USB or Parallel Cable

When you attached the cable and turned on the printer, the **Found New Hardware Wizard** appeared on your computer screen.

- 1 Insert the Drivers and Utilities CD, and then click Next.
- 2 Select Search for a suitable driver, and then click Next.
- 3 Select Specify a location only, and then click Next.
- 4 Browse to the location of the printer driver on the Drivers and Utilities CD.

```
D:\Drivers\Print\Win_2kXP\
```

Replace D:\ with the letter of your CD-ROM drive (for example, type D: \ where D is the drive letter of your CD).

- 5 Click Open, and then click OK.
- 6 Click Next to install the driver that is displayed.

D:\Drivers\Print\Win\_2kXP\dkaap2da.inf

- 7 Click Finish when the software is installed.
- 8 The Drivers and Utilities CD should launch the installation software automatically.

If the CD does not automatically launch, click **Start**→**Run**, type **D**:\setup.exe (where D is the drive letter of your CD), and then click **OK**.

- **9** When the *Drivers and Utilities* CD screen appears, click **Personal Installation Install the printer for use on this computer only** to install the additional software for your printer.
- **10** Select your printer from the drop-down box.
- 11 Select Typical Installation (recommended), and then click Install.

When all of the files are installed on your computer, the Congratulations screen appears.

- 12 Click Print a Test Page to verify printer setup.
- 13 Click Finish to exit when the test page prints successfully.

#### Using Windows NT With a Parallel Cable

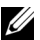

**NOTE:** You need administrative access to install printer drivers on your computer.

- Insert the Drivers and Utilities CD. 1
- 2 When the Drivers and Utilities CD screen appears, click Personal Installation - Install the printer for use on this computer only to install the additional software for your printer.
- **3** Select your printer from the drop-down box.
- 4 Select Typical Installation (recommended), and then click Install.

When all of the files are installed on your computer, the Congratulations screen appears.

Click **Finish** to exit the *Drivers and Utilities* CD screen. 5

#### Using Windows Me With a USB or Parallel Cable

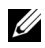

**NOTE:** Depending on the software and printers already installed on your computer, your screens may vary from those in the instructions.

If you are connecting the printer using a USB cable, you must install both a USB port driver and a custom print driver.

When you attached the cable and turned on the printer and computer, the Add New Hardware Wizard screen appeared on your computer screen.

1 Insert the Drivers and Utilities CD.

If you are using a USB cable, the Wizard automatically searches for the USB driver on the CD and installs it.

If you are using a parallel cable, skip to step 3.

- 2 After the USB port driver is found, click Finish.
- 3 Select Automatic search for the best driver (recommended), and then click Next.

The wizard searches for a printer driver.

- Select D:\Drivers\Print\Win 9xme\<your language folder>\ **dkaaq2da.inf** from the list on the screen (where D is the drive letter of your CD), and then click OK.
- Click Next to install the printer driver. 5
- 6 Click Next to complete installation.

- 7 Use the default printer name (for example, Dell Laser Printer 1700) or type a unique name for your printer, and then click Next.
- 8 Click Yes (recommended), and then click Finish to print a test page.
- 9 After the test page prints, click **Yes** to close the window.
- 10 Click **Finish** to complete the installation and close the wizard.
- The Drivers and Utilities CD should launch the installation software automatically. 11

If the CD does not automatically launch, click Start-Run, type D: \setup.exe (where D is the drive letter of your CD), and then click OK.

- 12 When the Drivers and Utilities CD screen appears, click Personal Installation Install the printer for use on this computer only to install the additional software for your printer.
- **13** Select your printer from the drop-down box.
- 14 Select Typical Installation (recommended), and then click Install.

When all of the files are installed on your computer, the Congratulations screen appears.

**15** Click **Finish** to exit the *Drivers and Utilities* CD screen.

#### Using Windows 98 SE With a USB or Parallel Cable

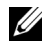

**NOTE**: Depending on the software and printers already installed on your computer, your screens may vary from those in the instructions.

If you are connecting the printer using a USB cable, you must install both a USB port driver and a custom print driver.

When you attached the cable and turned on the printer, the Found New Hardware Wizard appeared on your computer screen.

- 1 Insert the Drivers and Utilities CD, and then click Next.
- 2 Select Search for a suitable driver, and then click Next.
- **3** If you are using a USB cable, select **CD-ROM** drive only, and then click **Next**. If you are using a parallel cable, skip to step 8.
- 4 After the wizard finds the USB port driver, click Next.
- **5** When the USB port driver is installed, click **Finish**.

The wizard prompts you to search for new drivers.

- 6 Click Next to search for a printer driver.
- 7 Select Search for a suitable driver, and then click Next.
- 8 Select Specify a location only, and then click Next.
- 9 Browse to the location of the printer driver on the Drivers and Utilities CD.

#### D:\Drivers\Print\Win\_9xme\<your language folder>\ dkaag2da.inf

- 10 Highlight the driver, and then select to install the updated driver (recommended).
- 11 Click Next.
- **12** Click **Next** to complete installation.
- **13** Use the default printer name (for example, Dell Laser Printer 1700) or type a unique name for your printer, and then click **Next**.
- 14 Select Yes to print a test page, and then click Finish.

All the necessary files are installed on your computer.

- 15 After the test page prints, click Yes to close the message window.
- **16** Click **Finish** to complete the installation.
- 17 The Drivers and Utilities CD should launch the installation software automatically.

If the CD does not automatically launch, click  $Start \rightarrow Run$ , type **D:\setup.exe** (where D is the drive letter of your CD), and then click OK.

- 18 When the *Drivers and Utilities* CD screen appears, click **Personal Installation Install the printer for use on this computer only** to install the additional software for your printer.
- **19** Select your printer from the drop-down box.
- 20 Select Typical Installation (recommended), and then click Install.

When all of the files are installed on your computer, the Congratulations screen appears.

21 Click Finish to exit the *Drivers and Utilities* CD screen.
SECTION 4

## Setting Up for Network Printing

Network Set-Up

### **Network Set-Up**

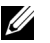

**NOTE:** For additional network set-up configurations, refer to your User's Guide.

#### **Attach Cables**

- 1 Make sure the printer is turned off and unplugged.
- 2 Plug one end of a standard category 5 Unshielded Twisted Pair (UTP) network cable into a LAN drop or hub, and the other end into the Ethernet port (the middle connector) on the back of the printer. The printer automatically adjusts for the network speed.

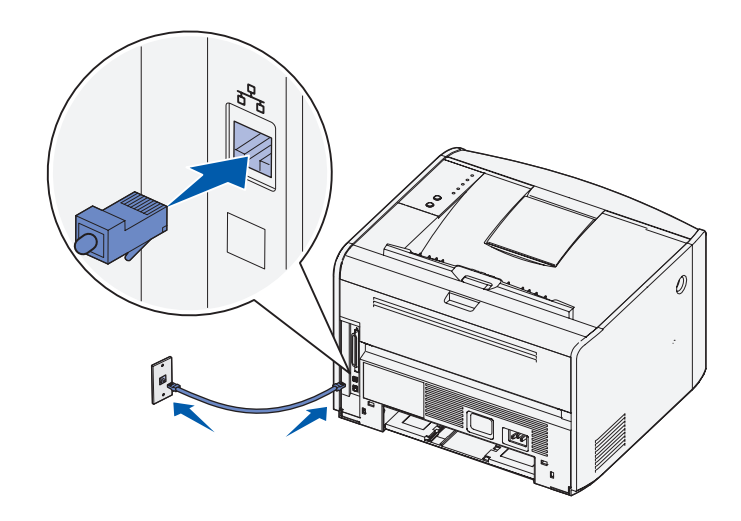

3 Plug one end of tl the other end into

...or

..tinue to print a menu

network setup page, make sure

s firmly plugged into the back of the printer.

ading on the network setup page, make sure the IP address, ay are what you expected.

Download from Www.Somanuals.com. All Manuals Search And Download.

If you need to change the IP address, run the Set IP Address Utility from the Drivers and Utilities CD.

#### Run the Installation Software

- 1 Insert the Drivers and Utilities CD into your computer.
- 2 The Drivers and Utilities CD should launch the installation software automatically.

If the CD does not automatically launch, click  $Start \rightarrow Run$ , type **D:\setup.exe** (where D is the drive letter of your CD), and then click OK.

- 3 When the *Drivers and Utilities* CD screen appears, click Network Installation Install the printer for use on a network.
- 4 For local installation, select Install printer on this computer, and then click Next.

For remote installation:

- a Select Install printer on one or more remote computers, and then click Next.
- **b** Enter your Administrator user name and password, and then click Add.
- c Select the clients or servers, and then click Next.
- 5 Select the network printer you would like to install. If you do not see your printer listed, click Update to refresh the list or click Add Printer to add a printer to the network.

*If you are setting up a print server*, proceed to step 6. A print server is a computer that manages all client print jobs on a network.

*If you are setting up a client*, skip to step 7. A client is one computer that is directly attached to the printer.

- 6 Select I am setting up this printer on a server, and then click Next.
- 7 Select your printer from the list. If you would like to change the printer name listed, enter a new name in the Printer Name field.
- 8 If you want other users on the network to access this printer, select **Share this printer** with other computers, and then enter a share name that users will easily identify.
- 9 Click Next.
- **10** Select the software and documentation you want to install, and then click **Install**. For more information, see "Software Overview" on page 43.
- 11 When the Congratulations! screen appears, select whether or not to restart your computer, and then click **Finish**.

Use the Dell Printer Configuration Web Tool, also known as the Printer Embedded Web Server, to monitor the status of your network printer without leaving your desk. You can view and/or change the printer configuration settings, monitor toner level, and when it is time to order replacement toner cartridges, just click the Dell supplies link right from your Web browser.

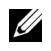

**NOTE:** The Dell Printer Configuration Web Tool is not available when the printer is locally attached to a print server.

To launch the Dell Printer Configuration Web Tool, type the network printer IP address in your Web browser, and the printer configuration appears on the screen. Refer to your User's *Guide* for more information.

You can set up the Dell Printer Configuration Web Tool to send you an email when the printer needs supplies or intervention.

To set up email alerts:

- 1 Launch the Dell Printer Configuration Web Tool.
- 2 Click Email Alert Setup.
- **3** Under **Setup Email Server**, enter the Primary SMTP Gateway and the Reply Address.
- 4 Under Setup Email Lists and Alerts, enter your email address or the key operator's email address in the email list box.
- 5 Click Submit

#### SECTION 5

## Software Overview

Dell<sup>™</sup> Toner Management System Dell Local Printer Settings Utility Set IP Address Utility Dell Printer Software Uninstall Driver Profiler Dell Printer Configuration Web Tool Use the Drivers and Utilities CD that came with your printer to install a combination of software applications, depending on your operating system.

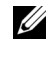

**NOTE:** If you purchased your printer and computer separately, you must use the *Drivers and* Utilities CD to install these software applications.

#### Dell<sup>™</sup> Toner Management System

#### Status Monitor Center

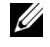

**NOTE:** This application is not available with Windows 98 SE or Me, or when the printer is connected locally to a computer.

Use the Status Monitor Center to manage multiple Status Monitors.

- Double-click a printer name to open its Status Monitor, or select **Run** to open a Status Monitor for a particular printer.
- Select View to change the appearance of the list of printers.
- Select **Help** to read the online Help.

#### Printing Status Window

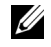

**NOTE:** This application is not available with Windows NT, 98 SE, or Me, or when the printer is connected to a network.

The Printing Status window displays the status of the printer (Printer Ready, Printer Offline, and Error-Check Printer) and the name of the job when you send a job to print.

The Printing Status window also displays the level of toner so you can:

- Monitor the toner level for your printer.
- Click Order Toner to order replacement toner cartridges. See "Printer Supplies Reorder Application" on page 45 for more information.

#### **Printer Supplies Reorder Application**

**NOTE:** This application is not available with Windows 98 SE or Me.

The Order Supplies dialog box can be launched from the Printing Status window, the Programs window, or the desktop icon.

You can order toner by phone or from the Web.

- Click Start→Programs or All Programs→Dell Printers→Dell Laser Printer 1700→Printer Supplies Reorder Application. The Order Supplies window appears.
- 2 If ordering from the Web, click Visit Dell's cartridge ordering web site.
- 3 If ordering by phone, call the number that appears under the By Telephone heading.

#### **Dell Local Printer Settings Utility**

U This application is not available when the printer is connected to a network.

Use the Dell Local Printer Settings Utility to change and save printer settings not available from the printer driver. When you change these settings, they remain in effect until you make another selection and apply it, or until you restore the original printer settings (called factory default settings). The settings are organized by menu, much like a printer operator panel.

The Dell Local Printer Settings Utility is installed automatically on your computer when you install the Dell printer driver. Click Start—Programs or All Programs—Dell Printers—Dell Laser Printer 1700—Dell Local Printer Settings Utility. The Dell Local Printer Settings Utility only functions with printers connected directly to the computer.

#### Set IP Address Utility

**NOTE:** This application is not available when the printer is connected locally to a computer.

The Set IP Address Utility lets you set up an IP address and other important IP parameters.

### **Dell Printer Software Uninstall**

Use the Uninstall Software Utility to remove any currently installed printer software or printer objects. You can access the Uninstall Software Utility two ways:

1 For Windows XP only: Click Start→Control Panel→Printers and Other Hardware→Printers and Faxes.

For all others: Click **Start**→**Settings**→**Printers**.

- a Select the printer object to uninstall, and then right-click the mouse.
- b Select Dell Software Uninstall.
- c Select the components to uninstall, and then click Next.
- d Click Uninstall Now.
- e Click OK when the uninstall is complete.
- 2 Click Start-Programs or All Programs-Dell Printers-Dell Laser Printer 1700.
  - a Select Dell Printer Software Uninstall.
  - **b** Select the components to uninstall, and then click Next.
  - c Click Uninstall Now.
  - d Click OK when the uninstall is complete.

### **Driver Profiler**

Use the Driver Profiler to create driver profiles that contain custom driver settings. A driver profile can contain a group of saved printer driver settings and other data for things such as:

- Print orientation and N-Up (document settings)
- Installation status of an output tray (printer options)
- User-defined paper sizes (custom papers)
- Simple text and watermarks
- Overlay references
- Font references
- Form associations

### **Dell Printer Configuration Web Tool**

**NOTE:** This application is not available when the printer is connected locally to a computer.

The Dell Printer Configuration Web Tool, also known as the Printer Embedded Web Server, lets you monitor the status of your network printer without leaving your desk. You can view and/or change the printer configuration settings, monitor toner level, and when it is time to order replacement toner cartridges, just click the Dell supplies link right from your Web browser.

To launch the Dell Printer Configuration Web Tool, type the network printer IP address in your Web browser, and the printer configuration appears on the screen. Refer to your *User's Guide* for more information.

You can set up the Dell Printer Configuration Web Tool to send you an email when the printer needs supplies or intervention.

To set up email alerts:

- 1 Launch the Dell Printer Configuration Web Tool.
- 2 Click Email Alert Setup.
- 3 Under Setup Email Server, enter the Primary SMTP Gateway and the Reply Address.
- 4 Under Setup Email Lists and Alerts, enter your email address or the key operator's email address in the email list box.
- 5 Click Submit.

#### SECTION 6

## Troubleshooting

Basic Problems Replacing the Toner Cartridge Replacing the Imaging Drum Clearing Paper Jams

#### **Basic Problems**

Use the following tables to find solutions for printing problems you encounter. If you cannot fix the problem, contact Dell at **support.dell.com**. You may have a printer part that requires cleaning or replacement by a service technician.

| Problem                                                                            | What to do                                                                                                    |
|------------------------------------------------------------------------------------|----------------------------------------------------------------------------------------------------|
| The print is getting light, but the <b>Toner Low/Replace Drum</b> light is not on. | <ul> <li>Remove the toner cartridge and gently shake it from side to side to use the remaining toner.</li> <li>Replace the toner cartridge. See "Replacing the Toner Cartridge" on page 54 for more information.</li> </ul> |
| The Toner Low/Replace Drum light is on (not blinking).                             | <b>NOTE:</b> If the light is blinking, see "The Toner Low/Replace Drum light is blinking." on page 51.                                                                                                    |
|                                                                                    | <ul> <li>Remove the toner cartridge and gently shake it to use the<br/>remaining toner.</li> </ul>                                                                                                    |
| Continue                                                                           | • Replace the toner cartridge. See "Replacing the Toner<br>Cartridge" on page 54 for more information.                                                                                                    |
| 🔿 🖒 Ready i Data                                                                   |                                                                                                    |
| Toner Low<br>Flashing: Replace Drum                                                |                                                                                                    |
| O 🕒 Load I Remove Paper                                                            |                                                                                                    |
| O 🗅 Paper Jam                                                                      |                                                                                                    |
| O ! Error                                                                          |                                                                                                    |

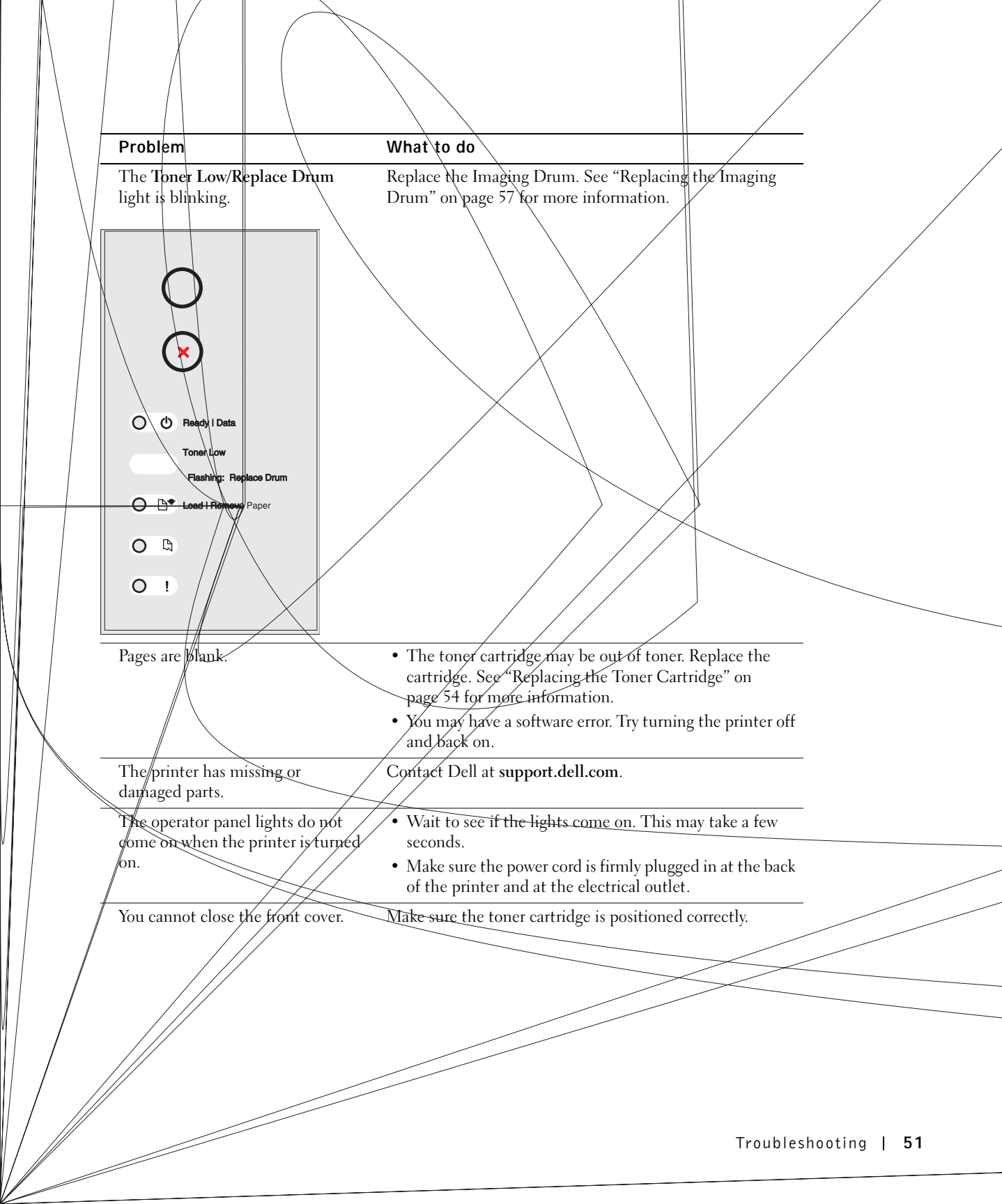

| Problem                                | What to do                                                                                                    |  |
|----------------------------------------|----------------------------------------------------------------------------------------------------|--|
| The printer is on, but nothing prints. | <ul> <li>Make sure the toner cartridge is installed.</li> <li>Make sure the parallel, USB, or network cable is firmly plugged into the connector on the back of the printer.</li> <li>Press and release Continue to print a menu settings page to determine if the problem is with the printer or the computer.</li> <li>If you can print a menu settings page, the problem is in</li> </ul> |  |
| The printer is on and the <b>Error</b> | <ul> <li>the computer or the software program.</li> <li>If you cannot print a menu settings page, contact Dell at support.dell.com.</li> </ul>                                                                                                    |  |
| light is on.                           |                                                                                                    |  |

|   | Continue               |
|---|------------------------|
| 0 | () Ready I Data        |
| 0 | Flashing: Replace Drum |
| 0 | Load I Remove Paper    |
| 0 | Paper Jam              |
| ٢ | Error                  |

-

-

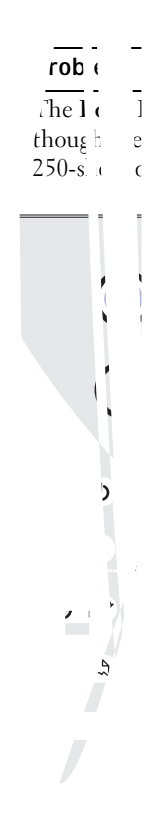

#### **Replacing the Toner Cartridge**

CAUTION: When replacing a toner cartridge, do not leave the new cartridge exposed to direct light for an extended period of time. Extended light exposure can cause print quality problems.

1 Open the front cover by pressing the button on the left side of the printer and lowering the cover.

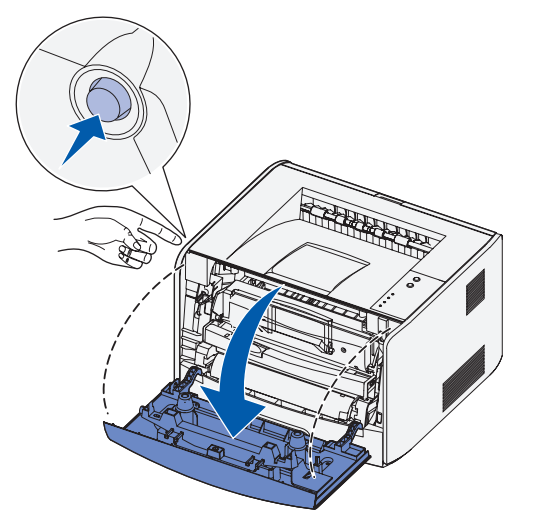

- **2** Remove the toner cartridge:
  - a Press the button on the base of the toner cartridge assembly.

**b** Pull the toner cartridge up and out using the handle.

Unpack the new toner cartridge

Rotate the cartridge in all dire

3

4

Troubleshooting | 55

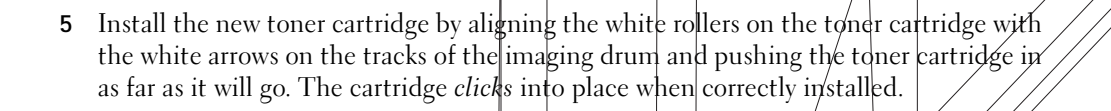

**6** Close the front cover.

**56** | Troubleshooting

### Replacing the Imaging Drum

- **NOTICE:** When replacing an imaging drum, do not leave the toner cartridge or the new imaging drum exposed to direct light for an extended period of time. Extended light exposure can cause print quality problems.
  - 1 Open the front cover by pressing the button on the left side of the printer and lowering the cover.

2 Pull the toner cartridge assembly out of the printer by pulling on the toner cartridge handle.

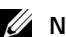

**NOTE:** Do not press the button on the toner cartridge assembly.

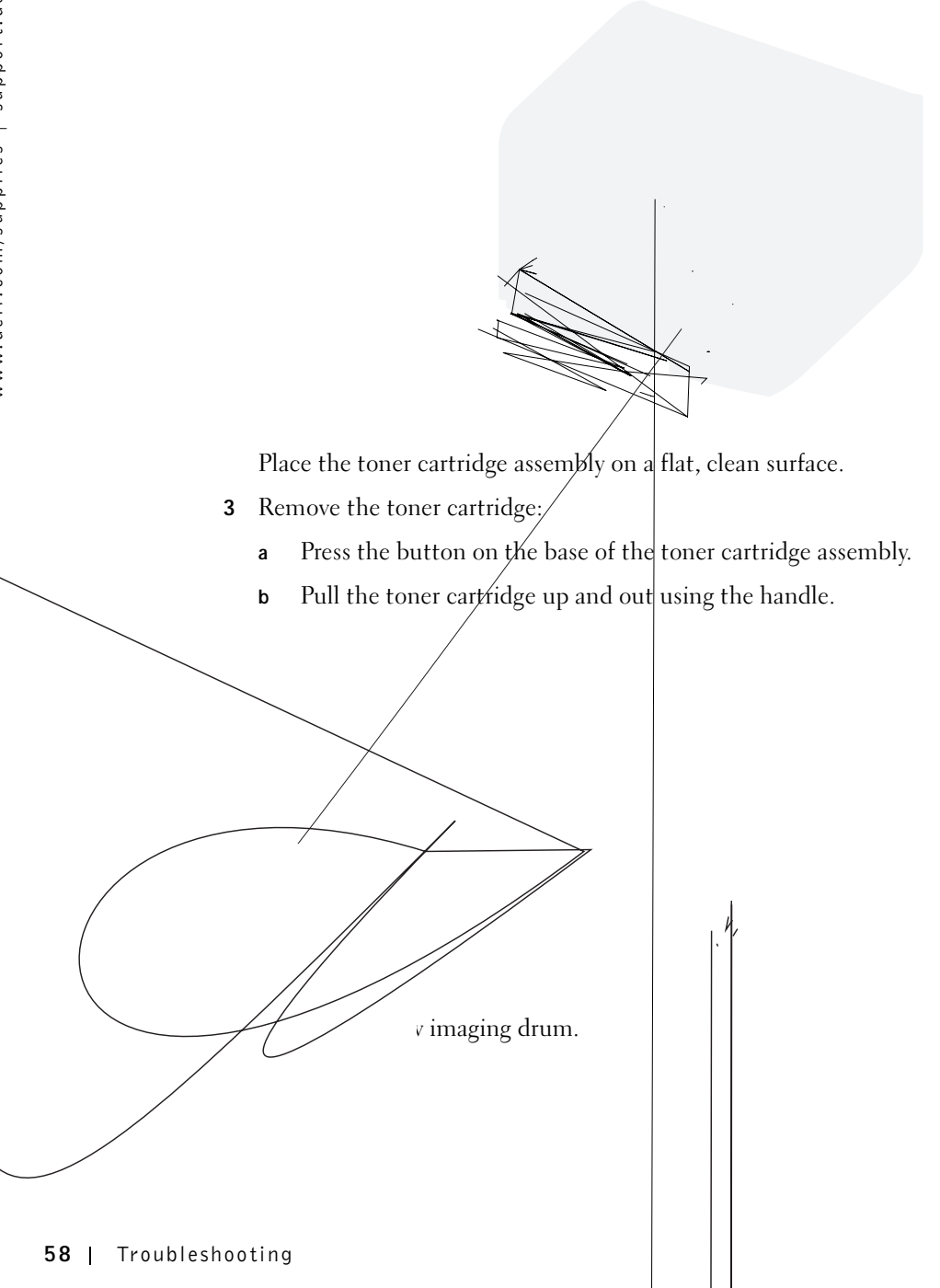

**5** Install the toner cartridge into the new toner cartridge assembly by aligning the white rollers on the toner cartridge with the white arrows on the tracks of the imaging drum and pushing the toner cartridge in as far as it will go. The cartridge *clicks* into place when correctly installed.

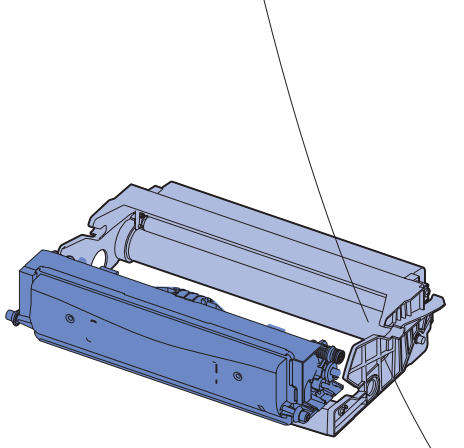

**6** Install the toner cartridge assembly into the printer by aligning the green arrows on the guides of the toner cartridge assembly with the green arrows on the tracks in the printer and pushing the toner cartridge assembly in as far as it will go.

7 After you replace the imaging drum, you should reset the imaging drum's counter. To reset the counter, press and hold the **Cancel** button until all lights flash in sequence.

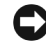

**NOTICE:** Resetting the imaging drum's counter without replacing the imaging drum may damage your printer and void your warranty.

8 Close the front cover.

#### **Clearing Paper Jams**

When a paper jam occurs, the printer stops and the operator panel's **Paper Jam** and **Continue** lights come on. Press and release **Continue** twice quickly to display the specific secondary error paper jam light sequence. Refer to your *User's Guide* for more information.

We recommend that you clear the entire paper path when a paper jam occurs.

To clear a paper jam:

1 If you are feeding paper from a tray, remove the tray, and then remove any jams.

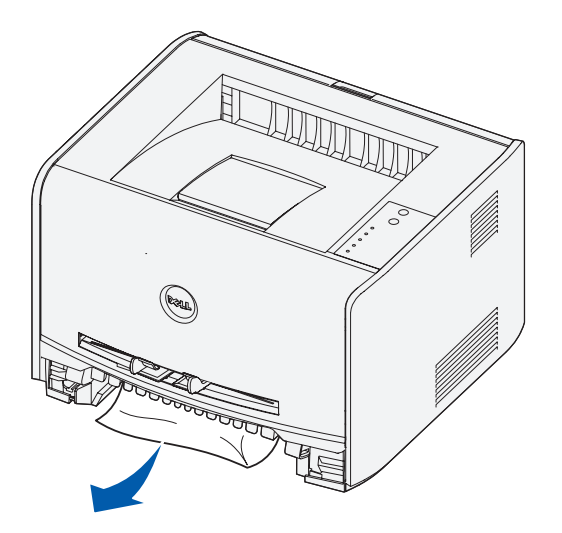

2 Open the front cover and remove the toner cartridge assembly.

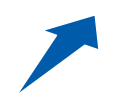

**NOTICE:** Do not leave the toner cartridge assembly exposed to direct light for an extended period of time. Extended light exposure can cause print quality problems.

**3** Remove any jams in the area behind the toner cartridge assembly.

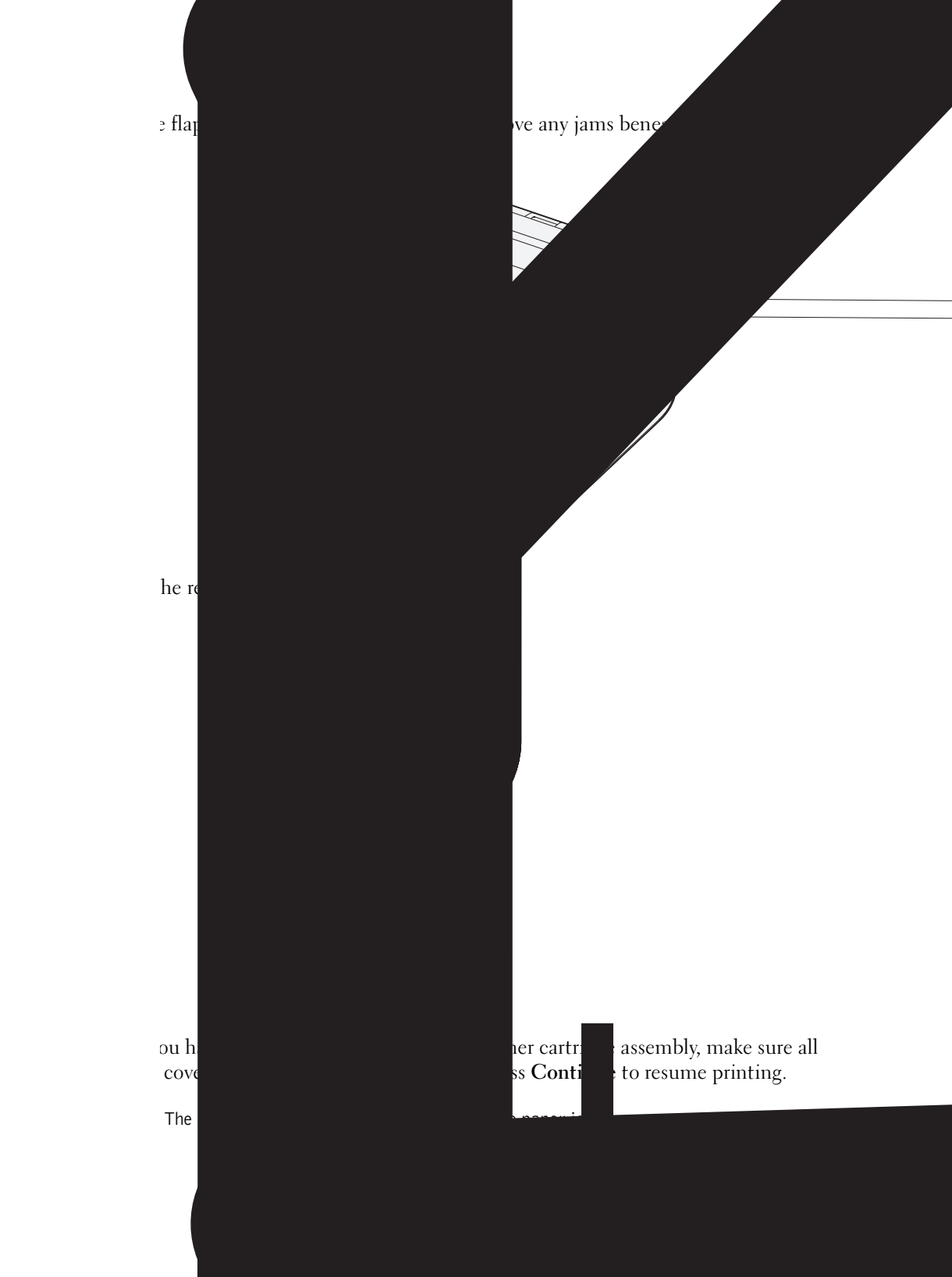

SECTION 7

# Contacting Dell

Technical Assistance Automated Order-Status Service Contacting Dell

#### **Technical Assistance**

If you need help with a technical problem, Dell is ready to assist you.

1 Call technical support from a telephone near or at the printer so that technical support can assist you with any necessary procedures. When calling Dell, use your Express Service Code to help expedite the routing of your call to the proper support personnel.

The Express Service Code is located under the front cover of your printer.

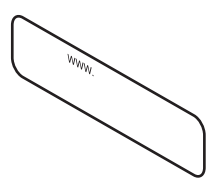

NOTE: Dell's Express Service Code system may not be available in all countries.

2 In the U.S., Business customers should call 1-877-459-7298, and Consumer (Home and Home Office) customers should call 1-800-624-9896.

If you are calling from a different country or are in a different Service area, see "Contacting Dell" on page 65 for your local telephone number.

**3** Follow the menu prompts in the automated telephone system to speak with a technical support representative.

### **Automated Order-Status Service**

To check on the status of any Dell products that you have ordered, you can go to **support.dell.com**, or you can call the automated order-status service. A recording prompts you for the information needed to locate and report on your order. See "Contacting Dell" on page 65 for the telephone number to call for your region.

### **Contacting Dell**

To contact Dell electronically, you can access the following websites:

- www.dell.com
- **support.dell.com** (technical support)
- premiersupport.dell.com (technical support for educational, government, healthcare, and medium/large business customers, including Premier, Platinum, and Gold customers)

For specific web addresses for your country, find the appropriate country section in the table below.

NOTE: Toll-free numbers are for use within the country for which they are listed.

When you need to contact Dell, use the electronic addresses, telephone numbers, and codes provided in the following table. If you need assistance in determining which codes to use, contact a local or an international operator.

| Country (City)<br>International Access Code<br>Country Code<br>City Code | Department Name or Service Area,<br>Website and E-Mail Address | Area Codes,<br>Local Numbers, and<br>Toll-Free Numbers |
|--------------------------------------------------------------------------|----------------------------------------------------------------|--------------------------------------------------------|
| U.S.A. (Austin, Texas)                                                   | Automated Order-Status Service                                 | toll-free: 1-800-433-9014                              |
| International Access Code: 011                                           | AutoTech (portable and desktop computers)                      | toll-free: 1-800-247-9362                              |
| Country Code: 1                                                          | Consumer (Home and Home Office)                                |                                                        |
|                                                                          | Technical Support                                              | toll-free: 1-800-624-9896                              |
|                                                                          | Customer Service                                               | toll-free: 1-800-624-9897                              |
|                                                                          | DellNet <sup>™</sup> Service and Support                       | toll-free: 1-877-Dellnet                               |
|                                                                          |                                                                | (1-877-335-5638)                                       |
|                                                                          | Employee Purchase Program (EPP) Customers                      | toll-free: 1-800-695-8133                              |
|                                                                          | Financial Services website: www.dellfinancialservices.com      | m                                                      |
|                                                                          | Financial Services (lease/loans)                               | toll-free: 1-877-577-3355                              |
|                                                                          | Financial Services (Dell Preferred Accounts [DPA])             | toll-free: 1-800-283-2210                              |
|                                                                          | Business                                                       |                                                        |
|                                                                          | Customer Service and Technical Support                         | toll-free: 1-877-459-7298                              |
|                                                                          | Employee Purchase Program (EPP) Customers                      | toll-free: 1-800-695-8133                              |
|                                                                          | Projectors Technical Support                                   | toll-free: 1-877-459-7298                              |
|                                                                          | Public (government, education, and healthcare)                 |                                                        |
|                                                                          | Customer Service and Technical Support                         | toll-free: 1-800-456-3355                              |
|                                                                          | Employee Purchase Program (EPP) Customers                      | toll-free: 1-800-234-1490                              |
|                                                                          | Dell Sales                                                     | toll-free: 1-800-289-3355                              |
|                                                                          |                                                                | or toll-free: 1-800-879-3355                           |
|                                                                          | Dell Outlet Store (Dell refurbished computers)                 | toll-free: 1-888-798-7561                              |
|                                                                          | Software and Peripherals Sales                                 | toll-free: 1-800-671-3355                              |
|                                                                          | Spare Parts Sales                                              | toll-free: 1-800-357-3355                              |
|                                                                          | Extended Service and Warranty Sales                            | toll-free: 1-800-247-4618                              |
|                                                                          | Fax                                                            | toll-free: 1-800-727-8320                              |
|                                                                          | Dell Services for the Deaf, Hard-of-Hearing, or                | toll-free: 1-877-DELLTTY                               |
|                                                                          | Speech-Impaired                                                | (1-877-335-5889)                                       |
| Anguilla                                                                 | General Support                                                | toll-free: 800-335-0031                                |
| Antigua and Barbuda                                                      | General Support                                                | 1-800-805-5924                                         |

| Country (City)<br>International Access Code<br>Country Code<br>City Code | Department Name or Service Area,<br>Website and E-Mail Address | Area Codes,<br>Local Numbers, and<br>Toll-Free Numbers |
|--------------------------------------------------------------------------|----------------------------------------------------------------|--------------------------------------------------------|
| Argentina (Buenos Aires)                                                 | Website: www.dell.com.ar                                       |                                                        |
| International Access Code: 00                                            | Tech Support and Customer Care                                 | toll-free: 0-800-444-0733                              |
| Country Code: 54                                                         | Sales                                                          | 0-810-444-3355                                         |
| City Code: 11                                                            | Tech Support Fax                                               | 11 4515 7139                                           |
|                                                                          | Customer Care Fax                                              | 11 4515 7138                                           |
| Aruba                                                                    | General Support                                                | toll-free: 800-1578                                    |
| Australia (Sydney)                                                       | E-mail (Australia): au_tech_support@dell.com                   |                                                        |
| International Access Code: 0011                                          | E-mail (New Zealand): nz_tech_support@dell.com                 |                                                        |
| Country Code: 61                                                         | Home and Small Business                                        | 1-300-65-55-33                                         |
| City Code: 2                                                             | Government and Business                                        | toll-free: 1-800-633-559                               |
|                                                                          | Preferred Accounts Division (PAD)                              | toll-free: 1-800-060-889                               |
|                                                                          | Customer Care                                                  | toll-free: 1-800-819-339                               |
|                                                                          | Corporate Sales                                                | toll-free: 1-800-808-385                               |
|                                                                          | Transaction Sales                                              | toll-free: 1-800-808-312                               |
|                                                                          | Fax                                                            | toll-free: 1-800-818-341                               |
| Austria (Vienna)                                                         | Website: support.euro.dell.com                                 |                                                        |
| International Access Code: 900                                           | E-mail: tech_support_central_europe@dell.com                   |                                                        |
| Country Code: 43                                                         | Home/Small Business Sales                                      | 0820 240 530 00                                        |
| City Code: 1                                                             | Home/Small Business Fax                                        | 0820 240 530 49                                        |
|                                                                          | Home/Small Business Customer Care                              | 0820 240 530 14                                        |
|                                                                          | Preferred Accounts/Corporate Customer Care                     | 0820 240 530 16                                        |
|                                                                          | Home/Small Business Technical Support                          | 0820 240 530 14                                        |
|                                                                          | Preferred Accounts/Corporate Technical Support                 | 0660 8779                                              |
|                                                                          | Switchboard                                                    | 0820 240 530 00                                        |
| Bahamas                                                                  | General Support                                                | toll-free: 1-866-278-6818                              |
| Barbados                                                                 | General Support                                                | 1-800-534-3066                                         |

| Country (City)<br>International Access Code<br>Country Code<br>City Code | Department Name or Service Area,<br>Website and E-Mail Address                  | Area Codes,<br>Local Numbers, and<br>Toll-Free Numbers |
|--------------------------------------------------------------------------|---------------------------------------------------------------------------------|--------------------------------------------------------|
| Belgium (Brussels)                                                       | Website: support.euro.dell.com                                                  |                                                        |
| International Access Code: 00                                            | E-mail: tech_be@dell.com                                                        |                                                        |
| Country Code: <b>32</b><br>City Code: <b>2</b>                           | E-mail for French Speaking Customers:<br>support.euro.dell.com/be/fr/emaildell/ |                                                        |
|                                                                          | Technical Support                                                               | 02 481 92 88                                           |
|                                                                          | Customer Care                                                                   | 02 481 91 19                                           |
|                                                                          | Corporate Sales                                                                 | 02 481 91 00                                           |
|                                                                          | Fax                                                                             | 02 481 92 99                                           |
|                                                                          | Switchboard                                                                     | 02 481 91 00                                           |
| Bermuda                                                                  | General Support                                                                 | 1-800-342-0671                                         |
| Bolivia                                                                  | General Support                                                                 | toll-free: 800-10-0238                                 |
| Brazil                                                                   | Website: www.dell.com/br                                                        |                                                        |
| International Access Code: 00                                            | Customer Support, Technical Support                                             | 0800 90 3355                                           |
| Country Code: 55                                                         | Tech Support Fax                                                                | 51 481 5470                                            |
| City Code: 51                                                            | Customer Care Fax                                                               | 51 481 5480                                            |
|                                                                          | Sales                                                                           | 0800 90 3390                                           |
| British Virgin Islands                                                   | General Support                                                                 | toll-free: 1-866-278-6820                              |
| Brunei                                                                   | Customer Technical Support (Penang, Malaysia)                                   | 604 633 4966                                           |
| Country Code: 673                                                        | Customer Service (Penang, Malaysia)                                             | 604 633 4949                                           |
|                                                                          | Transaction Sales (Penang, Malaysia)                                            | 604 633 4955                                           |
| Canada (North York, Ontario)                                             | Online Order Status: www.dell.ca/ostatus                                        |                                                        |
| International Access Code: 011                                           | AutoTech (automated technical support)                                          | toll-free: 1-800-247-9362                              |
|                                                                          | TechFax                                                                         | toll-free: 1-800-950-1329                              |
|                                                                          | Customer Care (Home Sales/Small Business)                                       | toll-free: 1-800-847-4096                              |
|                                                                          | Customer Care (med./large business, government)                                 | toll-free: 1-800-326-9463                              |
|                                                                          | Technical Support (Home Sales/Small Business)                                   | toll-free: 1-800-847-4096                              |
|                                                                          | Technical Support (med./large bus., government)                                 | toll-free: 1-800-387-5757                              |
|                                                                          | Sales (Home Sales/Small Business)                                               | toll-free: 1-800-387-5752                              |
|                                                                          | Sales (med./large bus., government)                                             | toll-free: 1-800-387-5755                              |
|                                                                          | Spare Parts Sales & Extended Service Sales                                      | 1 866 440 3355                                         |

| Country (City)<br>International Access Code<br>Country Code<br>City Code | Department Name or Service Area,<br>Website and E-Mail Address | Area Codes,<br>Local Numbers, and<br>Toll-Free Numbers |
|--------------------------------------------------------------------------|----------------------------------------------------------------|--------------------------------------------------------|
| Cayman Islands                                                           | General Support                                                | 1-800-805-7541                                         |
| Chile (Santiago)                                                         | Sales, Customer Support, and Technical Support                 | toll-free: 1230-020-4823                               |
| Country Code: 56                                                         |                                                                |                                                        |
| City Code: 2                                                             |                                                                |                                                        |
| China (Xiamen)                                                           | Tech Support website: support.ap.dell.com/china                |                                                        |
| Country Code: 86                                                         | Tech Support E-mail: cn_support@dell.com                       |                                                        |
| City Code: 592                                                           | Tech Support Fax                                               | 818 1350                                               |
|                                                                          | Home and Small Business Technical Support                      | toll-free: 800 858 2437                                |
|                                                                          | Corporate Accounts Technical Support                           | toll-free: 800 858 2333                                |
|                                                                          | Customer Experience                                            | toll-free: 800 858 2060                                |
|                                                                          | Home and Small Business                                        | toll-free: 800 858 2222                                |
|                                                                          | Preferred Accounts Division                                    | toll-free: 800 858 2557                                |
|                                                                          | Large Corporate Accounts GCP                                   | toll-free: 800 858 2055                                |
|                                                                          | Large Corporate Accounts Key Accounts                          | toll-free: 800 858 2628                                |
|                                                                          | Large Corporate Accounts North                                 | toll-free: 800 858 2999                                |
|                                                                          | Large Corporate Accounts North Government and Education        | toll-free: 800 858 2955                                |
|                                                                          | Large Corporate Accounts East                                  | toll-free: 800 858 2020                                |
|                                                                          | Large Corporate Accounts East Government and Education         | toll-free: 800 858 2669                                |
|                                                                          | Large Corporate Accounts Queue Team                            | toll-free: 800 858 2222                                |
|                                                                          | Large Corporate Accounts South                                 | toll-free: 800 858 2355                                |
|                                                                          | Large Corporate Accounts West                                  | toll-free: 800 858 2811                                |
|                                                                          | Large Corporate Accounts Spare Parts                           | toll-free: 800 858 2621                                |
| Colombia                                                                 | General Support                                                | 980-9-15-3978                                          |
| Costa Rica                                                               | General Support                                                | 0800-012-0435                                          |

| Country (City)<br>International Access Code<br>Country Code<br>City Code | Department Name or Service Area,<br>Website and E-Mail Address   | Area Codes,<br>Local Numbers, and<br>Toll-Free Numbers |
|--------------------------------------------------------------------------|------------------------------------------------------------------|--------------------------------------------------------|
| Czech Republic (Prague)                                                  | Website: support.euro.dell.com                                   |                                                        |
| International Access Code: 00                                            | E-mail: czech_dell@dell.com                                      |                                                        |
| Country Code: 420                                                        | Technical Support                                                | 02 2186 27 27                                          |
| City Code: 2                                                             | Customer Care                                                    | 02 2186 27 11                                          |
|                                                                          | Fax                                                              | 02 2186 27 14                                          |
|                                                                          | TechFax                                                          | 02 2186 27 28                                          |
|                                                                          | Switchboard                                                      | 02 2186 27 11                                          |
| Denmark (Copenhagen)                                                     | Website: support.euro.dell.com                                   |                                                        |
| International Access Code: 00<br>Country Code: 45                        | E-mail Support (portable computers):<br>den_nbk_support@dell.com |                                                        |
|                                                                          | E-mail Support (desktop computers):<br>den_support@dell.com      |                                                        |
|                                                                          | E-mail Support (servers):<br>Nordic_server_support@dell.com      |                                                        |
|                                                                          | Technical Support                                                | 7023 0182                                              |
|                                                                          | Customer Care (Relational)                                       | 7023 0184                                              |
|                                                                          | Home/Small Business Customer Care                                | 3287 5505                                              |
|                                                                          | Switchboard (Relational)                                         | 3287 1200                                              |
|                                                                          | Fax Switchboard (Relational)                                     | 3287 1201                                              |
|                                                                          | Switchboard (Home/Small Business)                                | 3287 5000                                              |
|                                                                          | Fax Switchboard (Home/Small Business)                            | 3287 5001                                              |
| Dominica                                                                 | General Support                                                  | toll-free: 1-866-278-6821                              |
| Dominican Republic                                                       | General Support                                                  | 1-800-148-0530                                         |
| Ecuador                                                                  | General Support                                                  | toll-free: 999-119                                     |
| El Salvador                                                              | General Support                                                  | 01-899-753-0777                                        |

| Country (City)<br>International Access Code<br>Country Code<br>City Code | Department Name or Service Area,<br>Website and E-Mail Address | Area Codes,<br>Local Numbers, and<br>Toll-Free Numbers |
|--------------------------------------------------------------------------|----------------------------------------------------------------|--------------------------------------------------------|
| Finland (Helsinki)                                                       | Website: support.euro.dell.com                                 |                                                        |
| International Access Code: 990                                           | E-mail: fin_support@dell.com                                   |                                                        |
| Country Code: <b>35</b> 8<br>City Code: <b>9</b>                         | E-mail Support (servers):<br>Nordic_support@dell.com           |                                                        |
| ,                                                                        | Technical Support                                              | 09 253 313 60                                          |
|                                                                          | Technical Support Fax                                          | 09 253 313 81                                          |
|                                                                          | Relational Customer Care                                       | 09 253 313 38                                          |
|                                                                          | Home/Small Business Customer Care                              | 09 693 791 94                                          |
|                                                                          | Fax                                                            | 09 253 313 99                                          |
|                                                                          | Switchboard                                                    | 09 253 313 00                                          |
| France (Paris) (Montpellier)                                             | Website: support.euro.dell.com                                 |                                                        |
| International Access Code: 00                                            | E-mail: support.euro.dell.com/fr/fr/emaildell/                 |                                                        |
| Country Code: 33                                                         | Home and Small Business                                        |                                                        |
| City Codes: (1) (4)                                                      | Technical Support                                              | 0825 387 270                                           |
|                                                                          | Customer Care                                                  | 0825 823 833                                           |
|                                                                          | Switchboard                                                    | 0825 004 700                                           |
|                                                                          | Switchboard (calls from outside of France)                     | 04 99 75 40 00                                         |
|                                                                          | Sales                                                          | 0825 004 700                                           |
|                                                                          | Fax                                                            | 0825 004 701                                           |
|                                                                          | Fax (calls from outside of France)                             | 04 99 75 40 01                                         |
|                                                                          | Corporate                                                      |                                                        |
|                                                                          | Technical Support                                              | 0825 004 719                                           |
|                                                                          | Customer Care                                                  | 0825 338 339                                           |
|                                                                          | Switchboard                                                    | 01 55 94 71 00                                         |
|                                                                          | Sales                                                          | 01 55 94 71 00                                         |
|                                                                          | Fax                                                            | 01 55 94 71 01                                         |

| Country (City)<br>International Access Code<br>Country Code<br>City Code | Department Name or Service Area,<br>Website and E-Mail Address | Area Codes,<br>Local Numbers, and<br>Toll-Free Numbers |
|--------------------------------------------------------------------------|----------------------------------------------------------------|--------------------------------------------------------|
| Germany (Langen)                                                         | Website: support.euro.dell.com                                 |                                                        |
| International Access Code: 00                                            | E-mail: tech_support_central_europe@dell.com                   |                                                        |
| Country Code: 49                                                         | Technical Support                                              | 06103 766-7200                                         |
| City Code: 6103                                                          | Home/Small Business Customer Care                              | 0180-5-224400                                          |
|                                                                          | Global Segment Customer Care                                   | 06103 766-9570                                         |
|                                                                          | Preferred Accounts Customer Care                               | 06103 766-9420                                         |
|                                                                          | Large Accounts Customer Care                                   | 06103 766-9560                                         |
|                                                                          | Public Accounts Customer Care                                  | 06103 766-9555                                         |
|                                                                          | Switchboard                                                    | 06103 766-7000                                         |
| Greece                                                                   | Website: support.euro.dell.com                                 |                                                        |
| International Access Code: 00                                            | E-mail: support.euro.dell.com/gr/en/emaildell/                 |                                                        |
| Country Code: 30                                                         | Technical Support                                              | 080044149518                                           |
|                                                                          | Gold Technical Support                                         | 08844140083                                            |
|                                                                          | Switchboard                                                    | 2108129800                                             |
|                                                                          | Sales                                                          | 2108129800                                             |
|                                                                          | Fax                                                            | 2108129812                                             |
| Grenada                                                                  | General Support                                                | toll-free: 1-866-540-3355                              |
| Guatemala                                                                | General Support                                                | 1-800-999-0136                                         |
| Guyana                                                                   | General Support                                                | toll-free: 1-877-270-4609                              |
| Country (City)<br>International Access Code<br>Country Code<br>City Code | Department Name or Service Area,<br>Website and E-Mail Address         | Area Codes,<br>Local Numbers, and<br>Toll-Free Numbers |
|--------------------------------------------------------------------------|------------------------------------------------------------------------|--------------------------------------------------------|
| Hong Kong                                                                | Website: support.ap.dell.com                                           |                                                        |
| International Access Code: 001                                           | E-mail: ap_support@dell.com                                            |                                                        |
| Country Code: 852                                                        | Technical Support (Dimension <sup>™</sup> and Inspiron <sup>™</sup> )  | 2969 3189                                              |
|                                                                          | Technical Support (OptiPlex™, Latitude™, and Dell Precision™)          | 2969 3191                                              |
|                                                                          | Technical Support (PowerApp <sup>™</sup> and PowerVault <sup>™</sup> ) | 2969 3196                                              |
|                                                                          | Gold Queue EEC Hotline                                                 | 2969 3187                                              |
|                                                                          | Customer Advocacy                                                      | 3416 0910                                              |
|                                                                          | Large Corporate Accounts                                               | 3416 0907                                              |
|                                                                          | Global Customer Programs                                               | 3416 0908                                              |
|                                                                          | Medium Business Division                                               | 3416 0912                                              |
|                                                                          | Home and Small Business Division                                       | 2969 3105                                              |
| India                                                                    | Technical Support                                                      | 1600 33 8045                                           |
|                                                                          | Sales                                                                  | 1600 33 8044                                           |
| Ireland (Cherrywood)                                                     | Website: support.euro.dell.com                                         |                                                        |
| International Access Code: 16                                            | E-mail: dell_direct_support@dell.com                                   |                                                        |
| Country Code: 353                                                        | Technical Support                                                      | 1850 543 543                                           |
| City Code: 1                                                             | U.K. Technical Support (dial within U.K. only)                         | 0870 908 0800                                          |
|                                                                          | Home User Customer Care                                                | 01 204 4014                                            |
|                                                                          | Small Business Customer Care                                           | 01 204 4014                                            |
|                                                                          | U.K. Customer Care (dial within U.K. only)                             | 0870 906 0010                                          |
|                                                                          | Corporate Customer Care                                                | 1850 200 982                                           |
|                                                                          | Corporate Customer Care (dial within U.K. only)                        | 0870 907 4499                                          |
|                                                                          | Ireland Sales                                                          | 01 204 4444                                            |
|                                                                          | U.K. Sales (dial within U.K. only)                                     | 0870 907 4000                                          |
|                                                                          | Fax/SalesFax                                                           | 01 204 0103                                            |
|                                                                          | Switchboard                                                            | 01 204 4444                                            |

| Country (City)<br>International Access Code<br>Country Code<br>City Code | Department Name or Service Area,<br>Website and E-Mail Address | Area Codes,<br>Local Numbers, and<br>Toll-Free Numbers |
|--------------------------------------------------------------------------|----------------------------------------------------------------|--------------------------------------------------------|
| Italy (Milan)                                                            | Website: support.euro.dell.com                                 |                                                        |
| International Access Code: 00                                            | E-mail: support.euro.dell.com/it/it/emaildell/                 |                                                        |
| Country Code: 39                                                         | Home and Small Business                                        |                                                        |
| City Code: 02                                                            | Technical Support                                              | 02 577 826 90                                          |
|                                                                          | Customer Care                                                  | 02 696 821 14                                          |
|                                                                          | Fax                                                            | 02 696 821 13                                          |
|                                                                          | Switchboard                                                    | 02 696 821 12                                          |
|                                                                          | Corporate                                                      |                                                        |
|                                                                          | Technical Support                                              | 02 577 826 90                                          |
|                                                                          | Customer Care                                                  | 02 577 825 55                                          |
|                                                                          | Fax                                                            | 02 575 035 30                                          |
|                                                                          | Switchboard                                                    | 02 577 821                                             |
| Jamaica                                                                  | General Support (dial from within Jamaica only)                | 1-800-682-3639                                         |

| Country (City)<br>International Access Code<br>Country Code<br>City Code | Department Name or Service Area,<br>Website and E-Mail Address                         | Area Codes,<br>Local Numbers, and<br>Toll-Free Numbers |
|--------------------------------------------------------------------------|----------------------------------------------------------------------------------------|--------------------------------------------------------|
| Japan (Kawasaki)                                                         | Website: support.jp.dell.com                                                           |                                                        |
| International Access Code: 001                                           | Technical Support (servers)                                                            | toll-free: 0120-198-498                                |
| Country Code: 81                                                         | Technical Support outside of Japan (servers)                                           | 81-44-556-4162                                         |
| City Code: 44                                                            | Technical Support (Dimension <sup>™</sup> and Inspiron <sup>™</sup> )                  | toll-free: 0120-198-226                                |
|                                                                          | Technical Support outside of Japan (Dimension and Inspiron)                            | 81-44-520-1435                                         |
|                                                                          | Technical Support (Dell Precision™, OptiPlex™, and Latitude™)                          | toll-free:0120-198-433                                 |
|                                                                          | Technical Support outside of Japan (Dell Precision, OptiPlex, and Latitude)            | 81-44-556-3894                                         |
|                                                                          | Technical Support (Axim™)                                                              | toll-free: 0120-981-690                                |
|                                                                          | Technical Support outside of Japan (Axim)                                              | 81-44-556-3468                                         |
|                                                                          | Faxbox Service                                                                         | 044-556-3490                                           |
|                                                                          | 24-Hour Automated Order Service                                                        | 044-556-3801                                           |
|                                                                          | Customer Care                                                                          | 044-556-4240                                           |
|                                                                          | Business Sales Division (up to 400 employees)                                          | 044-556-1465                                           |
|                                                                          | Preferred Accounts Division Sales (over 400 employees)                                 | 044-556-3433                                           |
|                                                                          | Large Corporate Accounts Sales (over 3500 employees)                                   | 044-556-3430                                           |
|                                                                          | Public Sales (government agencies, educational institutions, and medical institutions) | 044-556-1469                                           |
|                                                                          | Global Segment Japan                                                                   | 044-556-3469                                           |
|                                                                          | Individual User                                                                        | 044-556-1760                                           |
|                                                                          | Switchboard                                                                            | 044-556-4300                                           |
| Korea (Seoul)                                                            | Technical Support                                                                      | toll-free: 080-200-3800                                |
| International Access Code: 001                                           | Sales                                                                                  | toll-free: 080-200-3600                                |
| Country Code: 82                                                         | Customer Service (Seoul, Korea)                                                        | toll-free: 080-200-3800                                |
| City Code: 2                                                             | Customer Service (Penang, Malaysia)                                                    | 604 633 4949                                           |
|                                                                          | Fax                                                                                    | 2194-6202                                              |
|                                                                          | Switchboard                                                                            | 2194-6000                                              |

| Country (City)<br>International Access Code<br>Country Code<br>City Code | Department Name or Service Area,<br>Website and E-Mail Address          | Area Codes,<br>Local Numbers, and<br>Toll-Free Numbers |
|--------------------------------------------------------------------------|-------------------------------------------------------------------------|--------------------------------------------------------|
| Latin America                                                            | Customer Technical Support (Austin, Texas, U.S.A.)                      | 512 728-4093                                           |
|                                                                          | Customer Service (Austin, Texas, U.S.A.)                                | 512 728-3619                                           |
|                                                                          | Fax (Technical Support and Customer Service)<br>(Austin, Texas, U.S.A.) | 512 728-3883                                           |
|                                                                          | Sales (Austin, Texas, U.S.A.)                                           | 512 728-4397                                           |
|                                                                          | SalesFax (Austin, Texas, U.S.A.)                                        | 512 728-4600                                           |
|                                                                          |                                                                         | or 512 728-3772                                        |
| Luxembourg                                                               | Website: support.euro.dell.com                                          |                                                        |
| International Access Code: 00                                            | E-mail: tech_be@dell.com                                                |                                                        |
| Country Code: 352                                                        | Technical Support (Brussels, Belgium)                                   | 3420808075                                             |
|                                                                          | Home/Small Business Sales (Brussels, Belgium)                           | toll-free: 080016884                                   |
|                                                                          | Corporate Sales (Brussels, Belgium)                                     | 02 481 91 00                                           |
|                                                                          | Customer Care (Brussels, Belgium)                                       | 02 481 91 19                                           |
|                                                                          | Fax (Brussels, Belgium)                                                 | 02 481 92 99                                           |
|                                                                          | Switchboard (Brussels, Belgium)                                         | 02 481 91 00                                           |
| Macao                                                                    | Technical Support                                                       | toll-free: 0800 582                                    |
| Country Code: 853                                                        | Customer Service (Penang, Malaysia)                                     | 604 633 4949                                           |
|                                                                          | Transaction Sales                                                       | toll-free: 0800 581                                    |
| Malaysia (Penang)                                                        | Technical Support                                                       | toll-free: 1 800 888 298                               |
| International Access Code: 00                                            | Customer Service                                                        | 04 633 4949                                            |
| Country Code: 60                                                         | Transaction Sales                                                       | toll-free: 1 800 888 202                               |
| City Code: 4                                                             | Corporate Sales                                                         | toll-free: 1 800 888 213                               |

| Country (City)<br>International Access Code<br>Country Code<br>City Code | Department Name or Service Area,<br>Website and E-Mail Address | Area Codes,<br>Local Numbers, and<br>Toll-Free Numbers |
|--------------------------------------------------------------------------|----------------------------------------------------------------|--------------------------------------------------------|
| Mexico                                                                   | Customer Technical Support                                     | 001-877-384-8979                                       |
| International Access Code: 00                                            |                                                                | or 001-877-269-3383                                    |
| Country Code: 52                                                         | Sales                                                          | 50-81-8800                                             |
|                                                                          |                                                                | or 01-800-888-3355                                     |
|                                                                          | Customer Service                                               | 001-877-384-8979                                       |
|                                                                          |                                                                | or 001-877-269-3383                                    |
|                                                                          | Main                                                           | 50-81-8800                                             |
|                                                                          |                                                                | or 01-800-888-3355                                     |
| Montserrat                                                               | General Support                                                | toll-free: 1-866-278-6822                              |
| Netherlands Antilles                                                     | General Support                                                | 001-800-882-1519                                       |
| Netherlands (Amsterdam)                                                  | Website: support.euro.dell.com                                 |                                                        |
| International Access Code: 00                                            | E-mail (Technical Support):                                    |                                                        |
| Country Code: 31                                                         | (Enterprise): nl_server_support@dell.com                       |                                                        |
| City Code: 20                                                            | (Latitude): nl_latitude_support@dell.com                       |                                                        |
|                                                                          | (Inspiron): nl_inspiron_support@dell.com                       |                                                        |
|                                                                          | (Dimension): nl_dimension_support@dell.com                     |                                                        |
|                                                                          | (OptiPlex): nl_optiplex_support@dell.com                       |                                                        |
|                                                                          | (Dell Precision): nl_workstation_support@dell.com              |                                                        |
|                                                                          | Technical Support                                              | 020 674 45 00                                          |
|                                                                          | Technical Support Fax                                          | 020 674 47 66                                          |
|                                                                          | Home/Small Business Customer Care                              | 020 674 42 00                                          |
|                                                                          | Relational Customer Care                                       | 020 674 4325                                           |
|                                                                          | Home/Small Business Sales                                      | 020 674 55 00                                          |
|                                                                          | Relational Sales                                               | 020 674 50 00                                          |
|                                                                          | Home/Small Business Sales Fax                                  | 020 674 47 75                                          |
|                                                                          | Relational Sales Fax                                           | 020 674 47 50                                          |
|                                                                          | Switchboard                                                    | 020 674 50 00                                          |
|                                                                          | Switchboard Fax                                                | 020 674 47 50                                          |

| Country (City)<br>International Access Code<br>Country Code<br>City Code | Department Name or Service Area,<br>Website and E-Mail Address | Area Codes,<br>Local Numbers, and<br>Toll-Free Numbers |
|--------------------------------------------------------------------------|----------------------------------------------------------------|--------------------------------------------------------|
| New Zealand                                                              | E-mail (New Zealand): nz_tech_support@dell.com                 |                                                        |
| International Access Code: 00                                            | E-mail (Australia): au_tech_support@dell.com                   |                                                        |
| Country Code: 64                                                         | Home and Small Business                                        | 0800 446 255                                           |
|                                                                          | Government and Business                                        | 0800 444 617                                           |
|                                                                          | Sales                                                          | 0800 441 567                                           |
|                                                                          | Fax                                                            | 0800 441 566                                           |
| Nicaragua                                                                | General Support                                                | 001-800-220-1006                                       |
| Norway (Lysaker)                                                         | Website: support.euro.dell.com                                 |                                                        |
| International Access Code: 00                                            | E-mail Support (portable computers):                           |                                                        |
| Country Code: 47                                                         | nor_nbk_support@dell.com                                       |                                                        |
|                                                                          | E-mail Support (desktop computers):                            |                                                        |
|                                                                          | nor_support@dell.com                                           |                                                        |
|                                                                          | E-mail Support (servers):                                      |                                                        |
|                                                                          | nordic_server_support@dell.com                                 |                                                        |
|                                                                          | Technical Support                                              | 671 16882                                              |
|                                                                          | Relational Customer Care                                       | 671 17514                                              |
|                                                                          | Home/Small Business Customer Care                              | 23162298                                               |
|                                                                          | Switchboard                                                    | 671 16800                                              |
|                                                                          | Fax Switchboard                                                | 671 16865                                              |
| Panama                                                                   | General Support                                                | 001-800-507-0962                                       |
| Peru                                                                     | General Support                                                | 0800-50-669                                            |
| Poland (Warsaw)                                                          | Website: support.euro.dell.com                                 |                                                        |
| International Access Code: 011                                           | E-mail: pl_support_tech@dell.com                               |                                                        |
| Country Code: 48                                                         | Customer Service Phone                                         | 57 95 700                                              |
| City Code: 22                                                            | Customer Care                                                  | 57 95 999                                              |
|                                                                          | Sales                                                          | 57 95 999                                              |
|                                                                          | Customer Service Fax                                           | 57 95 806                                              |
|                                                                          | Reception Desk Fax                                             | 57 95 998                                              |
|                                                                          | Switchboard                                                    | 57 95 999                                              |

| Country (City)<br>International Access Code<br>Country Code<br>City Code | Department Name or Service Area,<br>Website and E-Mail Address                | Area Codes,<br>Local Numbers, and<br>Toll-Free Numbers       |
|--------------------------------------------------------------------------|-------------------------------------------------------------------------------|--------------------------------------------------------------|
| Portugal                                                                 | Website: support.euro.dell.com                                                |                                                              |
| International Access Code: 00                                            | E-mail: support.euro.dell.com/pt/en/emaildell/                                |                                                              |
| Country Code: 351                                                        | Technical Support                                                             | 707200149                                                    |
|                                                                          | Customer Care                                                                 | 800 300 413                                                  |
|                                                                          | Sales                                                                         | 800 300 410 or 800 300 411 or<br>800 300 412 or 21 422 07 10 |
|                                                                          | Fax                                                                           | 21 424 01 12                                                 |
| Puerto Rico                                                              | General Support                                                               | 1-800-805-7545                                               |
| St. Kitts and Nevis                                                      | General Support                                                               | toll-free: 1-877-441-4731                                    |
| St. Lucia                                                                | General Support                                                               | 1-800-882-1521                                               |
| St. Vincent and the Grenadines                                           | General Support                                                               | toll-free: 1-877-270-4609                                    |
| Singapore (Singapore)                                                    | Technical Support                                                             | toll-free: 800 6011 051                                      |
| International Access Code: 005                                           | Customer Service (Penang, Malaysia)                                           | 604 633 4949                                                 |
| Country Code: 65                                                         | Transaction Sales                                                             | toll-free: 800 6011 054                                      |
|                                                                          | Corporate Sales                                                               | toll-free: 800 6011 053                                      |
| South Africa (Johannesburg)                                              | Website: support.euro.dell.com                                                |                                                              |
| International Access Code:                                               | E-mail: dell_za_support@dell.com                                              |                                                              |
| 09/091                                                                   | Technical Support                                                             | 011 709 7710                                                 |
| Country Code: 27                                                         | Customer Care                                                                 | 011 709 7707                                                 |
| City Code: 11                                                            | Sales                                                                         | 011 709 7700                                                 |
|                                                                          | Fax                                                                           | 011 706 0495                                                 |
|                                                                          | Switchboard                                                                   | 011 709 7700                                                 |
| Southeast Asian and Pacific<br>Countries                                 | Customer Technical Support, Customer Service,<br>and Sales (Penang, Malaysia) | 604 633 4810                                                 |

#### Spain (Madrid)

International Access Code: 00

Country Code: 34

| Country (City)<br>International Access Code<br>Country Code<br>City Code | Department Name or Service Area,<br>Website and E-Mail Address                                            | Area Codes,<br>Local Numbers, and<br>Toll-Free Numbers |
|--------------------------------------------------------------------------|----------------------------------------------------------------------------------------------------|--------------------------------------------------------|
| Switzerland (Geneva)                                                     | Website: support.euro.dell.com                                                                            |                                                        |
| International Access Code: 00                                            | E-mail: swisstech@dell.com                                                                                |                                                        |
| Country Code: <b>41</b><br>City Code: <b>22</b>                          | E-mail for French-speaking HSB and Corporate<br>Customers: <b>support.euro.dell.com/ch/fr/emaildell</b> / |                                                        |
|                                                                          | Technical Support (Home and Small Business)                                                               | 0844 811 411                                           |
|                                                                          | Technical Support (Corporate)                                                                             | 0844 822 844                                           |
|                                                                          | Customer Care (Home and Small Business)                                                                   | 0848 802 202                                           |
|                                                                          | Customer Care (Corporate)                                                                                 | 0848 821 721                                           |
|                                                                          | Fax                                                                                                    | 022 799 01 90                                          |
|                                                                          | Switchboard                                                                                               | 022 799 01 01                                          |
| Taiwan<br>International Access Code: 002                                 | Technical Support (portable and desktop computers)                                                        | toll-free: 00801 86 1011                               |
| Country Code: 886                                                        | Technical Support (servers)                                                                               | toll-free: 0080 60 1256                                |
|                                                                          | Transaction Sales                                                                                         | toll-free: 0080 651 228                                |
|                                                                          | Corporate Sales                                                                                           | toll-free: 0080 651 227                                |
| Thailand                                                                 | Technical Support                                                                                         | toll-free: 0880 060 07                                 |
| International Access Code: 001                                           | Customer Service (Penang, Malaysia)                                                                       | 604 633 4949                                           |
| Country Code: 66                                                         | Sales                                                                                                    | toll-free: 0880 060 09                                 |
| Trinidad/Tobago                                                          | General Support                                                                                           | 1-800-805-8035                                         |
| Turks and Caicos Islands                                                 | General Support                                                                                           | toll-free: 1-866-540-3355                              |

| Country (City)<br>International Access Code<br>Country Code<br>City Code | Department Name or Service Area,<br>Website and E-Mail Address            | Area Codes,<br>Local Numbers, and<br>Toll-Free Numbers |
|--------------------------------------------------------------------------|---------------------------------------------------------------------------|--------------------------------------------------------|
| U.K. (Bracknell)                                                         | Website: support.euro.dell.com                                            |                                                        |
| International Access Code: 00                                            | Customer Care website: support.euro.dell.com/uk/en                        | /ECare/Form/Home.asp                                   |
| Country Code: 44                                                         |                                                                           |                                                        |
| City Code: 1344                                                          | E-mail: dell_direct_support@dell.com                                      |                                                        |
|                                                                          | Technical Support (Corporate/Preferred<br>Accounts/PAD [1000+ employees]) | 0870 908 0500                                          |
|                                                                          | Technical Support (direct/PAD and general)                                | 0870 908 0800                                          |
|                                                                          | Global Accounts Customer Care                                             | 01344 373 186                                          |
|                                                                          | Home and Small Business Customer Care                                     | 0870 906 0010                                          |
|                                                                          | Corporate Customer Care                                                   | 01344 373 185                                          |
|                                                                          | Preferred Accounts (500–5000 employees)<br>Customer Care                  | 0870 906 0010                                          |
|                                                                          | Central Government Customer Care                                          | 01344 373 193                                          |
|                                                                          | Local Government & Education Customer Care                                | 01344 373 199                                          |
|                                                                          | Health Customer Care                                                      | 01344 373 194                                          |
|                                                                          | Home and Small Business Sales                                             | 0870 907 4000                                          |
|                                                                          | Corporate/Public Sector Sales                                             | 01344 860 456                                          |
|                                                                          | Home and Small Business Fax                                               | 0870 907 4006                                          |
| Uruguay                                                                  | General Support                                                           | toll-free: 000-413-598-2521                            |
| U.S. Virgin Islands                                                      | General Support                                                           | 1-877-673-3355                                         |
| Venezuela                                                                | General Support                                                           | 8001-3605                                              |

# 8

SECTION 8

# Appendix

Limited Warranties and Return Policy Dell Inc. Ink and Toner Cartridges Limited Warranties Dell Software License Agreement

# Limited Warranties and Return Policy

Dell-branded hardware products purchased in the U.S. or Canada come with either a 90-day, one-year, two-year, three-year, or four-year limited warranty. To determine which warranty came with your hardware product(s), see your packing slip or invoice. The following sections describe the limited warranties and return policy for the U.S., the limited warranties and return policy for Canada, and the manufacturer guarantee for Latin America and the Caribbean.

# Limited Warranty for Dell-Branded Hardware Products (U.S. Only)

#### What is covered by this limited warranty?

This limited warranty covers defects in materials and workmanship in your—our end-user customer's— Dell-branded hardware products, including Dell-branded peripheral products.

#### What is not covered by this limited warranty?

This limited warranty does not cover:

- Software, including the operating system and software added to the Dell-branded hardware products through our factory-integration system, third-party software, or the reloading of software
- · Non-Dell-branded and Solution Provider Direct products and accessories
- Problems that result from:
  - External causes such as accident, abuse, misuse, or problems with electrical power
  - Servicing not authorized by Dell
  - Usage that is not in accordance with product instructions
  - Failure to follow the product instructions or failure to perform preventive maintenance
  - Problems caused by using accessories, parts, or components not supplied by Dell
- · Products with missing or altered service tags or serial numbers
- · Products for which we have not received payment

THIS WARRANTY GIVES YOU SPECIFIC LEGAL RIGHTS, AND YOU MAY ALSO HAVE OTHER RIGHTS WHICH VARY FROM STATE TO STATE (OR JURISDICTION TO JURISDICTION). DELL'S RESPONSIBILITY FOR MALFUNCITONS AND DEFECTS IN HARDWARE IS LIMITED TO REPAIR AND REPLACEMENT AS SET FORTH IN THIS WARRANTY STATEMENT. ALL EXPRESS AND IMPLIED WARRANTIES FOR THE PRODUCT, INCLUDING BUT NOT LIMITED TO ANY IMPLIED WARRANTIES AND CONDITIONS OF MERCHANTABILITY AND FITNESS FOR A PARTICULAR PURPOSE, ARE LIMITED IN TIME TO THE TERM OF THE LIMITED WARRANTY PERIOD REFLECTED ON YOUR PACKING SLIP OR INVOICE. NO WARRANTIES, WHETHER EXPRESS OR IMPLIED, WILL APPLY AFTER THE LIMITED WARRANTY PERIOD HAS EXPIRED. SOME STATES DO NOT ALLOW LIMITATIONS ON HOW LONG AN IMPLIED WARRANTY LASTS, SO THIS LIMITATION MAY NOT APPLY TO YOU. WE DO NOT ACCEPT LIABILITY BEYOND THE REMEDIES PROVIDED FOR IN THIS LIMITED WARRANTY OR FOR CONSEQUENTIAL OR INCIDENTAL DAMAGES, INCLUDING, WITHOUT LIMITATION, ANY LIABILTY FOR THIRD-PARTY CLAIMS AGAINST YOU FOR DAMAGES, FOR PRODUCTS NOT BEING AVAILABLE FOR USE, OR FOR LOST DATA OR LOST SOFTWARE. OUR LIABILITY WILL BE NO MORE THAN THE AMOUNT YOU PAID FOR THE PRODUCT THAT IS THE SUBJECT OF A CLAIM. THIS IS THE MAXIMUM AMOUNT FOR WHICH WE ARE RESPONSIBLE.

SOME STATES DO NOT ALLOW THE EXCLUSION OR LIMITATION OF INCIDENTAL OR CONSEQUENTIAL DAMAGES, SO THE ABOVE LIMITATION OR EXCLUSION MAY NOT APPLY TO YOU.

#### How long does this limited warranty last?

This limited warranty lasts for the time period indicated on your packing slip or invoice, except that the limited warranty on Dell-branded batteries lasts only one year and the limited warranty on the lamps for Dell-branded projectors lasts only ninety days. The limited warranty begins on the date of the packing slip or invoice. The warranty period is not extended if we repair or replace a warranted product or any parts. Dell may change the availability of limited warranties, at its discretion, but any changes will not be retroactive.

#### What do I do if I need warranty service?

Before the warranty expires, please call us at the relevant number listed in the following table. Please also have your Dell service tag number or order number available.

| Individual Home Consumers:                                                                                   | U.S. Only      |
|----------------------------------------------------------------------------------------------------|----------------|
| Technical Support                                                                                            | 1-800-624-9896 |
| Customer Service                                                                                             | 1-800-624-9897 |
| Individual Home Consumers who purchased through<br>an Employee Purchase Program:                             |                |
| Technical Support and Customer Service                                                                       | 1-800-822-8965 |
| Home and Small Business Commercial Customers:                                                                |                |
| Technical Support and Customer Service                                                                       | 1-800-456-3355 |
| Medium, Large, or Global Commercial Customers,<br>Healthcare Customers, and Value Added Resellers<br>(VARs): |                |
| Technical Support and Customer Service                                                                       | 1-877-459-7298 |
| Government and Education Customers:                                                                          |                |
| Technical Support and Customer Service                                                                       | 1-877-459-7298 |
| Dell-Branded Memory                                                                                          | 1-888-363-5150 |

#### What will Dell do?

**During the 90 days of the 90-day limited warranty and the first year of all other limited warranties:** During the 90 days of the 90-day limited warranty and the first year of all other limited warranties, we will repair any Dell-branded hardware products returned to us that prove to be defective in materials or workmanship. If we are not able to repair the product, we will replace it with a comparable product that is new or refurbished.

When you contact us, we will issue a Return Material Authorization Number for you to include with your return. You must return the products to us in their original or equivalent packaging, prepay shipping charges, and insure the shipment or accept the risk if the product is lost or damaged in shipment. We will return the repaired or replacement products to you. We will pay to ship the repaired or replaced products to you if you use an address in the United States (excluding Puerto Rico and U.S. possessions and territories). Otherwise, we will ship the product to you freight collect.

If we determine that the product is not covered under this warranty, we will notify you and inform you of service alternatives that are available to you on a fee basis.

**NOTE:** Before you ship the product(s) to us, make sure to back up the data on the hard drive(s) and any other storage device(s) in the product(s). Remove any confidential, proprietary, or personal information and removable media such as floppy disks, CDs, or PC Cards. We are not responsible for any of your confidential, proprietary, or personal information; lost or corrupted data; or damaged or lost removable media.

During the remaining years: For the remaining period of the limited warranty, we will replace any defective part with new or refurbished parts, if we agree that it needs to be replaced. When you contact us, we will require a valid credit card number at the time you request a replacement part, but we will not charge you for the replacement part as long as you return the original part to us within thirty days after we ship the replacement part to you. If we do not receive the original part within thirty days, we will charge to your credit card the then-current standard price for that part.

We will pay to ship the part to you if you use an address in the United States (excluding Puerto Rico and U.S. possessions and territories). Otherwise, we will ship the part freight collect. We will also include a prepaid shipping container with each replacement part for your use in returning the replaced part to us.

**NOTE:** Before you replace parts, make sure to back up the data on the hard drive(s) and any other storage device(s) in the product(s). We are not responsible for lost or corrupted data.

#### What if I purchased a service contract?

If your service contract is with Dell, service will be provided to you under the terms of the service agreement. Please refer to that contract for details on how to obtain service.

If you purchased through us a service contract with one of our third-party service providers, please refer to that contract for details on how to obtain service.

#### How will you fix my product?

We use new and refurbished parts made by various manufacturers in performing warranty repairs and in building replacement parts and systems. Refurbished parts and systems are parts or systems that have been returned to Dell, some of which were never used by a customer. All parts and systems are inspected and tested for quality. Replacement parts and systems are covered for the remaining period of the limited warranty for the product you bought. Dell owns all parts removed from repaired products.

#### What do I do if I am not satisfied?

We pride ourselves on our great customer service. If you are not satisfied with the service you receive under this limited warranty, please let us know. We have found that the best way to resolve issues regarding our limited warranty is to work together. If, after those discussions, you are still not satisfied, we believe arbitration is the most expeditious way to resolve your concerns. Therefore, ANY CLAIM, DISPUTE, OR CONTROVERSY (WHETHER IN CONTRACT, TORT, OR OTHERWISE, WHETHER PREEXISTING, PRESENT, OR FUTURE, AND INCLUDING STATUTORY, COMMON LAW, INTENTIONAL TORT, AND EQUITABLE CLAIMS) AGAINST DELL arising from or relating to this limited warranty, its interpretation, or the breach, termination, or validity thereof, the relationships which result from this limited warranty (including, to the full extent permitted by applicable law, relationships with third parties), Dell's advertising, or any related purchase SHALL BE RESOLVED EXCLUSIVELY AND FINALLY BY BINDING ARBITRATION ADMINISTERED BY THE NATIONAL ARBITRATION FORUM (NAF) under its Code of Procedure then in effect (available via the Internet at www.arb-forum.com/ or via telephone at 1-800-474-2371). The arbitration will be limited solely to the dispute or controversy between you and Dell. Any award of the arbitrator(s) shall be final and binding on each of the parties, and may be entered as a judgment in any court of competent jurisdiction. Information may be obtained and claims may be filed with the NAF at P.O. Box 50191, Minneapolis, MN 55405. This provision applies only to individual home consumers and consumers who purchased through an employee purchase program. It does not apply to small, medium, large, and global commercial customers or government, education, and healthcare customers.

#### May I transfer the limited warranty?

Limited warranties on systems may be transferred if the current owner transfers ownership of the system and records the transfer with us. The limited warranty on Dell-branded memory may not be transferred. You may record your transfer by going to Dell's website:

- If you are an Individual Home Consumer, go to www.dell.com/us/en/dhs/topics/sbtopic\_015\_ccare.htm
- If you are a Home Office, Small, Medium, Large, or Global Commercial Customer, go to www.dell.com/us/en/biz/topics/sbtopic\_ccare\_nav\_015\_ccare.htm
- If you are a Government, Education, or Healthcare Customer, or an Individual Home Consumer who purchased through an employee purchase program, go to www.dell.com/us/en/pub/topics/sbtopic\_015\_ccare.htm

If you do not have Internet access, call your customer care representative or call 1-800-624-9897.

### "Total Satisfaction" Return Policy (U.S. Only)

We value our relationship with you and want to make sure that you're satisfied with your purchases. That's why we offer a "Total Satisfaction" return policy for most products that you, the end-user customer, purchase directly from Dell. Under this policy, you may return to Dell products that you purchased directly from Dell for a credit or a refund of the purchase price paid, less shipping and handling and applicable return fees as follows:

- New Hardware Products and Accessories Unless you have a separate agreement with Dell, all hardware, accessories, peripherals, parts, and unopened software still in its sealed package, excluding the products listed below, may be returned within twenty-one (21) days from the date on the packing slip or invoice. New PowerEdge<sup>™</sup>, PowerConnect<sup>™</sup> and PowerVault<sup>™</sup> products may be returned within thirty (30) days from the date on the packing slip or invoice except that new PowerEdge™ SC servers and n series products purchased from the Small and Medium Business Sales Division may only be returned within fourteen (14) days from the date on the packing slip or invoice. To return applications software or an operating system that has been installed by Dell, you must return the entire computer. A different return policy applies to nondefective products purchased through Dell's Software and Peripherals division by customers of our Small and Medium Business divisions. Those products may be returned within twenty-one (21) days from the date on the packing slip or invoice, but a fifteen percent (15%) return fee will be deducted from any refund or credit. The "Total Satisfaction" Return Policy and Software and Peripherals division return policy are not available for Dell | EMC storage products, EMC-branded products, Unisys-branded products, PowerVault<sup>™</sup>,160T tape libraries, enterprise software, non-Dell branded enterprise products, software and/or software licenses purchased under any type of volume purchase agreement or any non-Dell customized hardware and/or software product(s).
- Reconditioned or Refurbished Dell-Branded Hardware Products and Parts All reconditioned or refurbished PowerEdge™, PowerConnect™ and PowerVault™ products may be returned within thirty (30) days from the date on the packing slip or invoice. All other reconditioned or refurbished Dell-branded hardware products and parts may be returned within fourteen (14) days of the date on the packing slip or invoice.

#### How to Return

To return products, e-mail or call Dell customer service to receive a Credit Return Authorization Number within the return policy period applicable to the product you want to return. You must obtain a Credit Return Authorization Number in order to return the product. See "Contacting Dell" or "Getting Help" in your customer documentation (or www.dell.com/us/en/gen/contact.htm) to find the appropriate contact information for obtaining customer assistance.

You must ship the products to Dell within five (5) days of the date that Dell issues the Credit Return Authorization Number. You must also return the products to Dell in their original packaging, in as-new condition along with any media, documentation, and all other items that were included in the original shipment, prepay shipping charges, and insure the shipment or accept the risk of loss or damage during shipment.

#### Limited Warranty Terms for Dell-Branded Hardware Products (Canada Only)

#### What is covered by this limited warranty?

This limited warranty covers defects in materials and workmanship in your—our end-user customer's— Dell-branded hardware products, including Dell-branded peripheral products.

#### What is not covered by this limited warranty?

This limited warranty does not cover:

- Software, including the operating system and software added to the Dell-branded hardware products through our factory-integration system, or the reloading of the software
- Non-Dell branded and Solution Provider Direct products and accessories

- Problems that result from:
  - External causes such as accident, abuse, misuse, or problems with electrical power
  - Servicing not authorized by Dell
  - Usage that is not in accordance with product instructions
  - Failure to follow the product instructions or failure to perform preventive maintenance
  - Problems caused by using accessories, parts, or components not supplied by Dell
- Products with missing or altered service tags or serial numbers
- · Products for which we have not received payment

THIS WARRANTY GIVES YOU SPECIFIC LEGAL RIGHTS, AND YOU MAY ALSO HAVE OTHER RIGHTS WHICH VARY FROM PROVINCE TO PROVINCE. DELL'S RESPONSIBILITY FOR MALFUNCTIONS AND DEFECTS IN PRODUCT IS LIMITED TO REPAIR AND REPLACEMENT AS SET FORTH IN THIS WARRANTY STATEMENT, FOR THE TERM OF THE WARRANTY PERIOD REFLECTED ON YOUR PACKING SLIP OR INVOICE. EXCEPT FOR THE EXPRESS WARRANTIES CONTAINED IN THIS WARRANTY STATEMENT, DELL DISCLAIMS ALL OTHER WARRANTIES AND CONDITIONS, EXPRESS OR IMPLIED, INCLUDING WITHOUT LIMITATION IMPLIED WARRANTIES AND CONDITIONS OF MERCHANTABILITY AND FITNESS FOR A PARTICULAR PURPOSE, STATUTORY OR OTHERWISE. SOME PROVINCES DO NOT ALLOW THE EXCLUSION OF CERTAIN IMPLIED WARRANTIES OR CONDITIONS ON HOW LONG AN IMPLIED WARRANTY OR CONDITION LASTS. THEREFORE, THE FOREGOING EXCLUSIONS AND LIMITATIONS MAY NOT APPLY TO YOU.

WE DO NOT ACCEPT LIABILITY BEYOND THE REMEDIES PROVIDED FOR IN THIS WARRANTY STATEMENT OR FOR SPECIAL, INDIRECT, CONSEQUENTIAL, OR INCIDENTAL DAMAGES, INCLUDING, WITHOUT LIMITATION, ANY LIABILITY FOR THIRD-PARTY CLAIMS AGAINST YOU FOR DAMAGES, FOR PRODUCTS NOT BEING AVAILABLE FOR USE, OR FOR LOST DATA OR LOST SOFTWARE. OUR LIABILITY WILL BE NO MORE THAN THE AMOUNT YOU PAID FOR THE PRODUCT THAT IS THE SUBJECT OF A CLAIM. THIS IS THE MAXIMUM AMOUNT FOR WHICH WE ARE RESPONSIBLE.

SOME PROVINCES DO NOT ALLOW THE EXCLUSION OR LIMITATION OF SPECIAL, INDIRECT, INCIDENTAL, OR CONSEQUENTIAL DAMAGES, SO THE ABOVE LIMITATION OR EXCLUSION MAY NOT APPLY TO YOU.

#### How long does this limited warranty last?

This limited warranty lasts for the time period indicated on your packing slip or invoice, except that the limited warranty on Dell-branded batteries lasts only one year and the limited warranty on the lamps for Dell-branded projectors lasts only ninety days. The limited warranty begins on the date of the packing slip or invoice. The warranty period is not extended if we repair or replace a warranted product or any parts. Dell may change the terms and availability of limited warranties, at its discretion, but any changes will not be retroactive (that is, the warranty terms in place at the time of purchase will apply to your purchase).

#### What do I do if I need warranty service?

Before the warranty expires, please call us at the relevant number listed in the following table. Please also have your Dell service tag number or order number available.

| Individual Home Consumers; Home Office and Small Business Customers:                                                                     | Canada Only                                                 |
|----------------------------------------------------------------------------------------------------|-------------------------------------------------------------|
| Technical Support and Customer Service                                                                                                   | 1-800-847-4096                                              |
| Medium, Large, and Global Commercial Customers;<br>Government, Education, and Healthcare Customers;<br>and Value Added Resellers (VARs): |                                                             |
| Technical Support                                                                                                    | 1-800-387-5757                                              |
| Customer Service                                                                                                    | 1-800-326-9463                                              |
| Government or Education Customers, or Individual<br>Home Consumers who purchased through an<br>Employee Purchase Program:                |                                                             |
| Technical Support                                                                                                    | 1-800-387-5757                                              |
| Customer Service                                                                                                    | 1-800-326-9463 (Extension 8221 for Individual<br>Consumers) |
| Dell-Branded Memory                                                                                                    | 1-888-363-5150                                              |

#### What will Dell do?

**During the 90 days of the 90-day limited warranty and the first year of all other limited warranties:** During the 90 days of the 90-day limited warranty and the first year of all other limited warranties, we will repair any Dell-branded hardware products returned to us that prove to be defective in materials or workmanship. If we are not able to repair the product, we will replace it with a comparable product that is new or refurbished.

When you contact us, we will issue a Return Material Authorization Number for you to include with your return. You must return the products to us in their original or equivalent packaging, prepay shipping charges, and insure the shipment or accept the risk if the product is lost or damaged in shipment. We will return the repaired or replacement products to you. We will pay to ship the repaired or replaced products to you if you use an address in Canada. Otherwise, we will ship the product to you freight collect.

If we determine that the problem is not covered under this warranty, we will notify you and inform you of service alternatives that are available to you on a fee basis.

**NOTE:** Before you ship the product(s) to us, make sure to back up the data on the hard drive(s) and any other storage device(s) in the product(s). Remove any confidential, proprietary or personal information, removable media, such as floppy disks, CDs, or PC Cards. We are not responsible for any of your confidential, proprietary or personal information; lost or corrupted data; or damaged or lost removable media.

During the remaining years following the first year of all limited warranties: We will replace any defective part with new or refurbished parts, if we agree that it needs to be replaced. When you contact us, we will require a valid credit card number at the time you request a replacement part, but we will not charge you for the replacement part as long as you return the original part to us within thirty days after we ship the replacement part to you. If we do not receive the original part within thirty days, we will charge to your credit card the then-current standard price for that part.

We will pay to ship the part to you if you use an address in Canada. Otherwise, we will ship the part freight collect. We will also include a prepaid shipping container with each replacement part for your use in returning the replaced part to us.

**NOTE:** Before you replace parts, make sure to back up the data on the hard drive(s) and any other storage device(s) in the product(s). We are not responsible for lost or corrupted data.

#### What if I purchased a service contract?

If your service contract is with Dell, service will be provided to you under the terms of the service contract. Please refer to that contract for details on how to obtain service. Dell's service contracts can be found online at **www.dell.ca** or by calling Customer Care at 1-800-847-4096. If you purchased through us a service contract with one of our third-party service providers, please refer to that contract (mailed to you with your packing slip or invoice) for details on how to obtain service.

#### How will you fix my product?

We use new and refurbished parts made by various manufacturers in performing warranty repairs and in building replacement parts and systems. Refurbished parts and systems are parts or systems that have been returned to Dell, some of which were never used by a customer. All parts and systems are inspected and tested for quality. Replacement parts and systems are covered for the remaining period of the limited warranty for the product you bought. Dell owns all parts removed from repaired products.

#### What do I do if I am not satisfied?

We pride ourselves on our great customer service. If you are not satisfied with the service you receive under this limited warranty, please let us know. We have found that the best way to resolve issues regarding our limited warranty is to work together. If, after those discussions, you are still not satisfied, we believe arbitration is the most expeditious way to resolve your concerns. Therefore, ANY CLAIM, DISPUTE, OR CONTROVERSY (WHETHER IN CONTRACT, TORT, OR OTHERWISE, WHETHER PREEXISTING, PRESENT OR FUTURE, AND INCLUDING STATUTORY, COMMON LAW, INTENTIONAL TORT, AND EQUITABLE CLAIMS) AGAINST DELL arising from or relating to this limited warranty, its interpretation, or the breach, termination or validity thereof, the relationships which result from this limited warranty (including, to the full extent permitted by applicable law, relationships with third parties), Dell's advertising, or any related purchase SHALL BE RESOLVED EXCLUSIVELY AND FINALLY BY BINDING ARBITRATION ADMINISTERED BY THE NATIONAL ARBITRATION FORUM (NAF) under its Code of Procedure then in effect (available via the Internet at www.arb-forum.com/, or via telephone at 1-800-474-2371). The arbitration will be limited solely to the dispute or controversy between you and Dell. Any award of the arbitrator(s) shall be final and binding on each of the parties, and may be entered as a judgment in any court of competent jurisdiction. Information may be obtained and claims may be filed with the NAF at P.O. Box 50191, Minneapolis, MN 55405.

#### May I transfer the limited warranty?

Limited warranties on systems may be transferred if the current owner transfers ownership of the system and records the transfer with us. The limited warranty on Dell-branded memory may not be transferred. You may record your transfer by going to Dell's website:

- For Canada-purchased computers (in-country transfers) and to transfer from one customer to another, go to www.dell.ca/ca/en/gen/topics/segtopic\_ccare\_nav\_013\_ccare.htm
- For out-of-country transfers (outside of the original country of purchase), go to www.dell.com/us/en/biz/topics/sbtopic\_ccare\_nav\_016\_ccare.htm

If you do not have Internet access, call Dell at 1-800-847-4096 (Home Consumer customers) or 1-800-326-9463 (Corporate Commercial or Government customers).

#### "Total Satisfaction" Return Policy (Canada Only)

If you are an end-user customer who bought new products directly from Dell, you may return them to Dell up to 30 days after you receive them for a refund or credit of the product purchase price. If you are an end-user customer who bought reconditioned or refurbished products from Dell, you may return them to Dell within 14 days after the date on the packing slip or invoice for a refund or credit of the product purchase price. In either case, the refund or credit will not include any shipping and handling charges shown on your packing slip or invoice and will be subject to a fifteen percent (15%) restocking fee, unless otherwise prohibited by law. If you are an organization that bought the products under a written agreement with Dell, the agreement may contain different terms for the return of products than specified by this policy.

To return products, you must call Dell Customer Service at 1-800-847-4096 to receive a Credit Return Authorization Number. To expedite the process of your refund or credit, Dell expects you to return the products to Dell in their original packaging within five days of the date that Dell issues the Credit Return Authorization Number. You must also prepay shipping charges and insure the shipment or accept the risk of loss or damage during shipment. You may return software for a refund or credit only if the scaled package containing the floppy disk(s) or CD(s) is unopened. Returned products must be in as-new condition, and all of the manuals, floppy disk(s), CD(s), power cables, and other items included with a product must be returned with it. For customers who want to return, for refund or credit only, either application or operating system software that has been installed by Dell, the whole system must be returned, along with any media and documentation that may have been included in the original shipment.

The "Total Satisfaction" Return Policy does not apply to Dell | EMC storage products. It also does not apply to products purchased through Dell's Software and Peripherals division. For those products, please instead refer to Dell's Software and Peripheral's then-current return policy (see the following section, "Dell Software and Peripherals (Canada Only)").

#### Dell Software and Peripherals (Canada Only)

#### Third-Party Software and Peripherals Products

Similar to other resellers of software and peripherals, Dell does not warrant third-party products. Third-party software and peripheral products are covered by the warranties provided by the original manufacturer or publisher only. Third-party manufacturer warranties vary from product to product. Consult your product documentation for specific warranty information. More information may also be available from the manufacturer or publisher.

While Dell offers a wide selection of software and peripheral products, we do not specifically test or guarantee that all of the products we offer work with any or all of the various models of Dell computers, nor do we test or guarantee all of the products we sell on the hundreds of different brands of computers available today. If you have questions about compatibility, we recommend and encourage you to contact the third-party software and peripheral product manufacturer or publisher directly.

#### **Dell-Branded Peripheral Products**

Dell does provide a limited warranty for new Dell-branded peripheral products (products for which Dell is listed as the manufacturer) such as monitors, batteries, memory, docking stations, and projectors). To determine which limited warranty applies to the product you purchased, see the Dell packing slip or invoice and/or the product documentation that accompanied your product. Descriptions of Dell's limited warranties are described in preceding sections.

#### **Return Policy**

If you are an end-user customer who bought Dell Software and Peripherals products directly from a Dell company, you may return Dell Software and Peripherals products that are in as-new condition to Dell up to 30 days from the date on the packing slip or invoice for a refund of the product purchase price if already paid. This refund will not include any shipping and handling charges shown on your packing slip or invoice; you are responsible for those.

To return products, you must call Dell Customer Service at 1-800-387-5759 to receive a Credit Return Authorization Number. You must ship the Dell Software and Peripherals products back to Dell in their original manufacturer's packaging (which must be in as-new condition), prepay shipping charges, and insure the shipment or accept the risk of loss or damage during shipment.

To qualify for refund or replacement, returned products must be in as-new condition, software products must be unopened, and all of the manuals, floppy disk(s), CD(s), power cables, and other items included with a product must be returned with it.

# One-Year End-User Manufacturer Guarantee (Latin America and the Caribbean Only)

#### Guarantee

Dell Inc. ("Dell") warrants to the end user in accordance with the following provisions that its branded hardware products, purchased by the end user from a Dell company or an authorized Dell distributor in Latin America or the Caribbean, will be free from defects in materials, workmanship, and design affecting normal use, for a period of one year from the original purchase date. Products for which proper claims are made will, at Dell's option, be repaired or replaced at Dell's expense. Dell owns all parts removed from repaired products. Dell uses new and reconditioned parts made by various manufacturers in performing repairs and building replacement products.

#### Exclusions

This Guarantee does not apply to defects resulting from: improper or inadequate installation, use, or maintenance; actions or modifications by unauthorized third parties or the end user; accidental or willful damage; or normal wear and tear.

#### Making a Claim

Claims must be made in Latin America or the Caribbean by contacting the Dell point of sale within the guarantee period. The end user must always supply proof of purchase, indicating name and address of the seller, date of purchase, model and serial number, name and address of the customer, and details of symptoms and configuration at the time of malfunction, including peripherals and software used. Otherwise, Dell may refuse the guarantee claim. Upon diagnosis of a warranted defect, Dell will make arrangements and pay for ground freight and insurance to and from Dell's repair/replacement center. The end user must ensure that the defective product is available for collection properly packed in original or equally protective packaging together with the details listed above and the return number provided to the end user by Dell.

#### Limitation and Statutory Rights

Dell makes no other warranty, guarantee or like statement other than as explicitly stated above, and this Guarantee is given in place of all other guarantees whatsoever, to the fullest extent permitted by law. In the absence of applicable legislation, this Guarantee will be the end user's sole and exclusive remedy against Dell or any of its affiliates, and neither Dell nor any of its affiliates shall be liable for loss of profit or contracts, or any other indirect or consequential loss arising from negligence, breach of contract, or howsoever.

This Guarantee does not impair or affect mandatory statutory rights of the end user against and/or any rights resulting from other contracts concluded by the end user with Dell and/or any other seller.

Dell World Trade LP One Dell Way, Round Rock, TX 78682, USA

Dell Computadores do Brasil Ltda (CNPJ No. 72.381.189/0001-10)/ Dell Commercial do Brasil Ltda (CNPJ No. 03 405 822/0001-40) Avenida Industrial Belgraf, 400 92990-000 - Eldorado do Sul – RS - Brasil

Dell Computer de Chile Ltda Coyancura 2283, Piso 3- Of.302, Providencia, Santiago - Chile

Dell Computer de Colombia Corporation Carrera 7 #115-33 Oficina 603 Bogota, Colombia

Dell Computer de Mexico SA de CV Paseo de la Reforma 2620 - 11° Piso Col. Lomas Altas 11950 México, D.F.

# Dell Inc. Ink and Toner Cartridges Limited Warranties

The following sections describe the limited warranty for ink and toner cartridges for the U.S., Canada, and Latin America. Refer to the appropriate limited warranty accordingly.

# Ink and Toner Cartridges Limited Warranty (U.S. and Canada Only)

Dell Inc. warrants to the original purchaser of genuine Dell-branded toner cartridges that they will be free from defects in material and workmanship for the life of the cartridge and that for genuine Dell-branded ink cartridges they will be free from defects in material and workmanship for two years beginning on the date of invoice. If this product proves defective in either material or workmanship, it will be replaced without charge during the limited warranty period if returned to Dell. You must first call our toll-free number to get your return authorization. In the U.S., call 1-800-822-8965; in Canada, call 1-800-387-5757. If we are not able to replace the product because it has been discontinued or is not available, we will either replace it with a comparable product or reimburse you for the cartridge purchase cost, at Dell's sole option. This limited warranty does not apply to ink or toner cartridges that have been refilled or improperly stored or due to problems resulting from misuse, abuse, accident, neglect, mishandling, incorrect environments, or wear from ordinary use.

THIS WARRANTY GIVES YOU SPECIFIC LEGAL RIGHTS, AND YOU MAY ALSO HAVE OTHER RIGHTS WHICH VARY FROM STATE TO STATE (OR JURISDICTION TO JURISDICTION). DELL'S RESPONSIBILITY FOR MALFUNCTIONS AND DEFECTS IN HARDWARE IS LIMITED TO REPLACEMENT AS SET FORTH IN THIS WARRANTY STATEMENT. FOR CANADIAN CUSTOMERS, EXCEPT FOR THE EXPRESS WARRANTIES CONTAINED IN THIS WARRANTY STATEMENT, DELL DISCLAIMS ALL OTHER WARRANTIES AND CONDITIONS, EXPRESS OR IMPLIED, STATUTORY OR OTHERWISE, FOR THE PRODUCT. FOR U.S. CUSTOMERS, ALL EXPRESS AND IMPLIED WARRANTIES FOR THE PRODUCT, INCLUDING BUT NOT LIMITED TO ANY IMPLIED WARRANTIES AND CONDITIONS OF MERCHANTABILITY AND FITNESS FOR A PARTICULAR PURPOSE ARE LIMITED IN TIME TO THE TERM OF THIS LIMITED WARRANTY. NO WARRANTIES, WHETHER EXPRESS OR IMPLIED, WILL APPLY AFTER THE LIMITED WARRANTY PERIOD HAS EXPIRED. SOME STATES OR JURISDICTIONS DO NOT ALLOW THE EXCLUSION OF CERTAIN IMPLIED WARRANTIES OR CONDITIONS, OR LIMITATIONS ON HOW LONG AN IMPLIED WARRANTY OR CONDITION LASTS, SO THIS LIMITATION MAY NOT APPLY TO YOU. THIS WARRANTY COVERAGE TERMINATES IF YOU SELL OR OTHERWISE TRANSFER THIS PRODUCT TO ANOTHER PARTY.

DELL DOES NOT ACCEPT LIABILITY BEYOND THE REMEDIES PROVIDED FOR IN THIS LIMITED WARRANTY OR FOR SPECIAL, INDIRECT, CONSEQUENTIAL OR INCIDENTAL DAMAGES, INCLUDING, WITHOUT LIMITATION, ANY LIABILITY FOR THIRD-PARTY CLAIMS AGAINST YOU FOR DAMAGES, FOR PRODUCTS NOT BEING AVAILABLE FOR USE, OR FOR LOST DATA OR LOST SOFTWARE. DELL'S LIABILITY WILL BE NO MORE THAN THE AMOUNT YOU PAID FOR THE PRODUCT THAT IS THE SUBJECT OF A CLAIM. THIS IS THE MAXIMUM AMOUNT FOR WHICH DELL IS RESPONSIBLE.

SOME STATES OR JURISDICTIONS DO NOT ALLOW THE EXCLUSION OR LIMITATION OF SPECIAL, INDIRECT, INCIDENTAL OR CONSEQUENTIAL DAMAGES, SO THE ABOVE LIMITATION OR EXCLUSION MAY NOT APPLY TO YOU.

### Ink and Toner Cartridges Limited Warranty (Latin America Only)

Dell Inc. warrants to the original purchaser of genuine Dell-branded toner cartridges that the cartridges will be free from defects resulting from material or manufacturing process for the life of the cartridge. For the original purchaser of genuine Dell-branded ink cartridges, Dell warrants that the cartridges will be free from defects resulting from material or manufacturing process for one year beginning from the date of delivery.

If this product presents defects resulting from either material or manufacturing process, it will be replaced without charge during the limited warranty period if returned to Dell.

In order to obtain the necessary information to enable the replacement, call the appropriate toll-free number. In Mexico, call 001-877-533-6230; in Puerto Rico, call 1-877-839-5123. In cases in which either the production of the cartridge has been discontinued or the cartridge is not available, Dell reserves the right, at its sole discretion, to choose between replacing it by a similar product or reimbursing you for the purchase cost.

This limited warranty does not apely2s to n o(rr)-17.4()15.2(t)-15.4(o)-(n(te)-14.r4(c)-17.4(a)-5.r2(t)-15.6(rid)-4.5(g)-1.6(c)-16((a)-16.6(rid)-4.5(g)-1.6(c)-16((a)-16.6(rid)-4.5(g)-1.6(c)-16((a)-16.6(rid)-4.5(g)-1.6(c)-16.6(rid)-4.5(g)-1.6(c)-16.6(rid)-4.5(g)-1.6(rid)-4.5(g)-1.5(rid)-4.5(g)-1.6(rid)-4.5(g)-1.6(rid)-4.5(rid)-4.5(ri

# **Dell Software License Agreement**

This is a legal agreement between you, the user, and Dell Products, L.P ("Dell"). This agreement covers all software that is distributed with the Dell product, for which there is no separate license agreement between you and the manufacturer or owner of the software (collectively the "Software"). By opening or breaking the seal on the Software packet(s), installing or downloading the Software, or using the Software that has been preloaded or is embedded in your computer, you agree to be bound by the terms of this agreement. If you do not agree to these terms, promptly return all Software items (disks, written materials, and packaging) and delete any preloaded or embedded Software.

You may use one copy of the Software on only one computer at a time. If you have multiple licenses for the Software, you may use as many copies at any time as you have licenses. "Use" means loading the Software in temporary memory or permanent storage on the computer. Installation on a network server solely for distribution to other computers is not "use" if (but only if) you have a separate license for each computer to which the Software is distributed. You must ensure that the number of persons using the Software installed on a network server does not exceed the number of licenses that you have. If the number of users of Software installed on a network server will exceed the number of licenses, you must purchase additional licenses until the number of licenses equals the number of users before allowing additional users to use the Software. If you are a commercial customer of Dell or a Dell affiliate, you hereby grant Dell, or an agent selected by Dell, the right to perform an audit of your use of the Software during normal business hours, you agree to cooperate with Dell in such audit, and you agree to provide Dell with all records reasonably related to your use of the Software. The audit will be limited to verification of your compliance with the terms of this agreement.

The Software is protected by United States copyright laws and international treaties. You may make one copy of the Software solely for backup or archival purposes or transfer it to a single hard disk provided you keep the original solely for backup or archival purposes. You may not rent or lease the Software or copy the written materials accompanying the Software, but you may transfer the Software and all accompanying materials on a permanent basis if you retain no copies and the recipient agrees to the terms hereof. Any transfer must include the most recent update and all prior versions. You may not reverse engineer, decompile or disassemble the Software. If the package accompanying your computer contains compact discs, 3.5" and/or 5.25" disks, you may use only the disks appropriate for your computer. You may not use the disks on another computer or network, or loan, rent, lease, or transfer them to another user except as permitted by this agreement.

#### Limited Warranty

Dell warrants that the Software disks will be free from defects in materials and workmanship under normal use for ninety (90) days from the date you receive them. This warranty is limited to you and is not transferable. Any implied warranties are limited to ninety (90) days from the date you receive the Software. Some jurisdictions do not allow limits on the duration of an implied warranty, so this limitation may not apply to you. The entire liability of Dell and its suppliers, and your exclusive remedy, shall be (a) return of the price paid for the Software or (b) replacement of any disk not meeting this warranty that is sent with a return authorization number to Dell, at your cost and risk. This limited warranty is void if any disk damage has resulted from accident, abuse, misapplication, or service or modification by someone other than Dell. Any replacement disk is warranted for the remaining original warranty period or thirty (30) days, whichever is longer.

Dell does NOT warrant that the functions of the Software will meet your requirements or that operation of the Software will be uninterrupted or error free. You assume responsibility for selecting the Software to achieve your intended results and for the use and results obtained from the Software.

DELL, ON BEHALF OF ITSELF AND ITS SUPPLIERS, DISCLAIMS ALL OTHER WARRANTIES, EXPRESS OR IMPLIED, INCLUDING, BUT NOT LIMITED TO, IMPLIED WARRANTIES OF MERCHANTABILITY AND FITNESS FOR A PARTICULAR PURPOSE, FOR THE SOFTWARE AND ALL ACCOMPANYING WRITTEN MATERIALS. This limited warranty gives you specific legal rights; you may have others, which vary from jurisdiction to jurisdiction.

IN NO EVENT SHALL DELL OR ITS SUPPLIERS BE LIABLE FOR ANY DAMAGES WHATSOEVER (INCLUDING, WITHOUT LIMITATION, DAMAGES FOR LOSS OF BUSINESS PROFITS, BUSINESS INTERRUPTION, LOSS OF BUSINESS INFORMATION, OR OTHER PECUNIARY LOSS) ARISING OUT OF USE OR INABILITY TO USE THE SOFTWARE, EVEN IF ADVISED OF THE POSSIBILITY OF SUCH DAMAGES. Because some jurisdictions do not allow an exclusion or limitation of liability for consequential or incidental damages, the above limitation may not apply to you.

#### **U.S. Government Restricted Rights**

The software and documentation are "commercial items" as that term is defined at 48 C.F.R. 2.101, consisting of "commercial computer software" and "commercial computer software documentation" as such terms are used in 48 C.F.R. 12.212. Consistent with 48 C.F.R. 12.212 and 48 C.F.R. 227.7202-1 through 227.7202-4, all U.S. Government end users acquire the software and documentation with only those rights set forth herein. Contractor/manufacturer is Dell Products, L.P., One Dell Way, Round Rock, Texas 78682.

#### General

This license is effective until terminated. It will terminate upon the conditions set forth above or if you fail to comply with any of its terms. Upon termination, you agree that the Software and accompanying materials, and all copies thereof, will be destroyed. This agreement is governed by the laws of the State of Texas. Each provision of this agreement is severable. If a provision is found to be unenforceable, this finding does not affect the enforceability of the remaining provisions, terms, or conditions of this agreement. This agreement is binding on successors and assigns. Dell agrees and you agree to waive, to the maximum extent permitted by law, any right to a jury trial with respect to the Software or this agreement. Because this waiver may not be effective in some jurisdictions, this waiver may not apply to you. You acknowledge that you have read this agreement, that you understand it, that you agree to be bound by its terms, and that this is the complete and exclusive statement of the agreement between you and Dell regarding the Software.

# Index

# С

card stock sizes and weights, 28 cards, installing, 17 clearing paper jams, 60 connect the printer Ethernet cable, 38 parallel cable, 30 USB cable, 30

## D

Dell contacting, 65 Dell Toner Management System, 44 driver profiler, using, 46

# E

envelopes sizes and weights, 28 Ethernet cable, connecting, 38

#### I

imaging drum

replacing, 57 installing optional cards, 17 optional drawer, 14 optional memory, 17 printer drivers using Windows 2000, 32 using Windows 98, 34 using Windows Me, 33 using Windows NT, 33 using Windows XP, 31

J

jams, 60

# L

labels sizes and weights, 28 loading paper standard and optional trays, 22 local printer settings utility, using, 45

#### Μ

media, 28 types and sizes, 28 memory, installing, 17

# 0

optional drawer, installing, 14 ordering supplies, 2

# Ρ

paper jams, 60 sizes and weights, 28 paper jams clearing, 60 parallel cable, connecting, 30 photoconductor kit see imaging drum print media guidelines, 27 printer memory, 17 printer configuration Web tool, using, 47 printer software uninstall, using, 46 printer supplies reorder application, using, 45 printing local, 29

media guidelines, 27 menu settings page, 39 network, 37 network setup page, 39

# S

set IP address utility, using, 45 software applications Dell Toner Management System, 44 driver profiler, 46 local printer settings utility, 45 printer supplies reorder application, 45 set IP address utility, 45 status monitor center, 44 uninstall, 46 status monitor center, using, 44 supplies, ordering, 2 support contacting Dell, 65

# Т

toner cartridge replacing, 54 toner, ordering, 2 transparencies sizes and weights, 28 trays, loading, 22 troubleshooting, 50 basic problems, 50 clearing paper jams, 60 replacing the imaging drum, 57 replacing the toner cartridge, 54

# U

uninstall software, 46 USB cable, connecting, 30

#### W

warranty, 84 Web server, using, 47 Free Manuals Download Website <u>http://myh66.com</u> <u>http://usermanuals.us</u> <u>http://www.somanuals.com</u> <u>http://www.4manuals.cc</u> <u>http://www.4manuals.cc</u> <u>http://www.4manuals.cc</u> <u>http://www.4manuals.com</u> <u>http://www.404manual.com</u> <u>http://www.luxmanual.com</u> <u>http://aubethermostatmanual.com</u> Golf course search by state

http://golfingnear.com Email search by domain

http://emailbydomain.com Auto manuals search

http://auto.somanuals.com TV manuals search

http://tv.somanuals.com